# HƯỚNG DẪN SỬ DỤNG DỊCH VỤ MYVIB

1

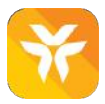

### Khái niệm ứng dụng ngân hàng di động VIB (VIB Mobile Native App)

Ứng dụng Ngân hàng di động VIB là ứng dụng được thiết kế chuyên biệt dành riêng cho dòng điện thoại di động thông minh sử dụng hệ điều hành iOS và Android, MyVIB cung cấp cách thức giao dịch mới an toàn và tiện lợi.

Chỉ cần tải ứng dụng về điện thoại là có thể sử dụng các tính năng đa dạng và hấp dẫn, đáp ứng nhu cầu giao dịch ngân hàng.

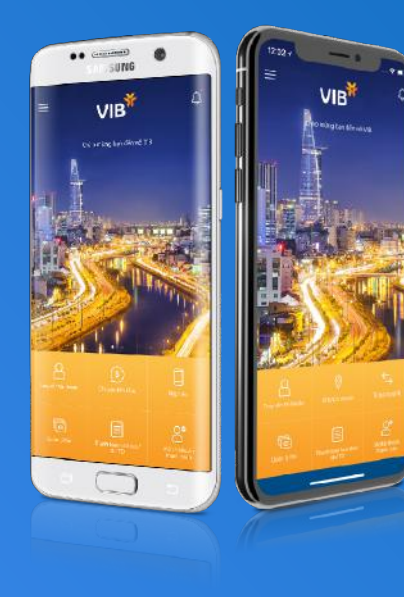

### Điều kiện sử dụng dịch vụ

Ứng dụng ngân hàng di động VIB sử dụng được trên các thiết bị sau: Điện thoại di động iPhone có hệ điều hành iOS 7.0 trở lên, Điện thoại di động có hệ điều hành Android 4.0.2 trở lên.

Nếu có nhu cầu thực hiện các giao dịch tài chính, cần có:

lài khoản thanh toàn đang hoạt động tại VIB. Tài khoản đăng nhập dịch vụ ngân hàng điện tử cùng với thiết bị bảo mật hoặc đăng ký nhận mã bảo mật qua SMS.

Nếu đã có tài khoản đăng nhập ngân hàng điện tử VIB thì không cần đăng ký thêm tài khoản đăng nhập ứng dụng ngân hàng di động.

Chỉ cần đăng ký duy nhất một lần để sử dụng cho cả hai dịch vụ.

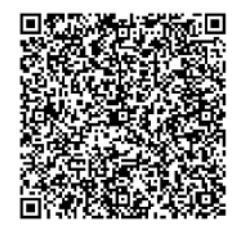

Quét mã QR để tự động tải và cài đặt ứng dụng MyVIb

Hoặc

Tìm ứng dụng "MyVIB" trên **AppStore** hoặc **Google Play** 

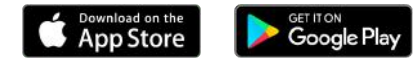

# Mục lục

|   | Đăng ký mới           | Hướng dẫn đăng ký                    | <u>6</u>  |
|---|-----------------------|--------------------------------------|-----------|
| 1 | Tài khoản - tiết kiệm | 1.1 Truy vấn tài khoản               | <u>12</u> |
|   |                       | 1.2 Cài đặt số dư nhanh              | <u>15</u> |
|   |                       | 1.3 Mở tài khoản thanh toán          | <u>17</u> |
|   |                       | 1.4 Mở tiết kiệm                     | <u>19</u> |
|   |                       | 1.5 Tra soát giao dịch               | <u>23</u> |
| 2 | Thẻ                   | 2.1 Khoá thẻ                         | <u>26</u> |
|   |                       | 2.2 Đăng ký trả góp                  | <u>28</u> |
|   |                       | 2.3 Thanh toán dư nợ thẻ             | <u>31</u> |
|   |                       | 2.4 Đổi quà                          | <u>33</u> |
|   |                       | 2.5 Đổi PIN                          | <u>35</u> |
|   |                       | 2.6 Đặt PIN / Quên PIN               | <u>37</u> |
|   |                       | 2.7 Khoá ATM / POS                   | <u>39</u> |
|   |                       | 2.8 Khoá thanh toán online           | <u>41</u> |
| 3 | Chuyển tiền           | 3.1 Chuyển tiền cá nhân              | <u>43</u> |
|   |                       | 3.2 Đến tài khoản VIB                | <u>45</u> |
|   |                       | 3.2 Email                            | <u>47</u> |
|   |                       | 3.2 Số điện thoại                    | <u>48</u> |
|   |                       | 3.2 Tài khoản NH khác                | <u>49</u> |
|   |                       | 3.2 Thẻ NH khác                      | <u>51</u> |
|   |                       | 3.2 Chuyền tiền chứng khoán VnDirect | <u>52</u> |
|   |                       | 3.3 Quản lý giao dịch                | <u>53</u> |

| 4 | Nạp tiền - thanh toán | 4.1 Nạp tiền                        | <u>54</u>  |
|---|-----------------------|-------------------------------------|------------|
|   |                       | 4.2 Thanh toán hoá đơn              | <u>56</u>  |
|   |                       | 4.3 Thanh toán qua mã QR            | <u>58</u>  |
|   |                       | 4.4 Quản lý hoá đơn                 | <u>60</u>  |
| 5 | Tiện ích cuộc sống    | 5.1 Mua vé máy bay                  | <u>62</u>  |
|   |                       | 5.2 Đặt phòng khách sạn             | <u>65</u>  |
|   |                       | 5.3 Tặng quà e-Voucher              | <u>69</u>  |
|   |                       | 5.4 Gửi tiền mừng sự kiện           | <u>73</u>  |
| , | Bảo mật               | 6.1 Smart OTP                       | <u>75</u>  |
|   |                       | 6.2 Quên PIN                        | 77         |
|   |                       | 6.3 Thay đổi PIN                    | <u>79</u>  |
|   |                       | 6.4 Thay đổi mật khẩu               | <u>81</u>  |
|   |                       | 6.5 Đăng nhập bằng FaceID - TouchID | <u>83</u>  |
| 7 | Cài đặt               | 7.1 Ngôn ngữ                        | <u>85</u>  |
|   |                       | 7.2 Tuỳ chỉnh menu riêng            | <u>87</u>  |
|   |                       | 7.3 Đổi hình nền theo địa điểm      | <u>89</u>  |
|   |                       | 7.4 Đổi hình nền                    | <u>91</u>  |
|   |                       | 7.5 Cài đặt MyVIB - keyboard        | <u>93</u>  |
| 3 | Thông tin             | 8.1 Điểm khuyến mãi                 | <u>96</u>  |
|   |                       | 8.2 ATM/Chi nhánh                   | <u>98</u>  |
|   |                       | 8.3 Tỉ giá ngoại tệ                 | <u>100</u> |
|   |                       | 8.4 Trợ giúp                        | <u>102</u> |
|   |                       |                                     |            |

\* Hướng dẫn: Click vào số trang để đi đến mục cần xem; click vào quay lại mục lục để quay về trang này.

# **MyVIB** dành cho Khách hàng chưa đăng ký ngân hàng điện tử

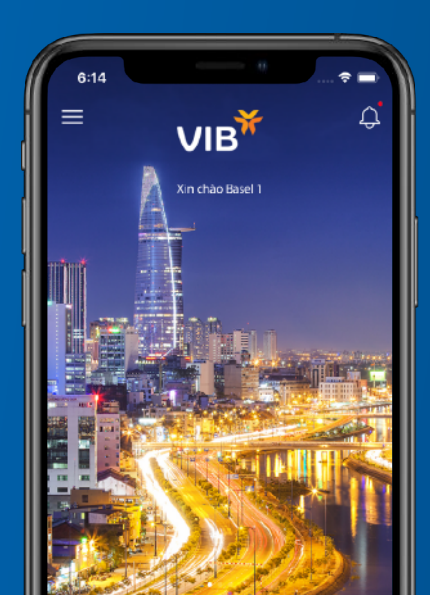

#### Đăng ký ngân hàng điện tử trên MyVIB

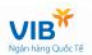

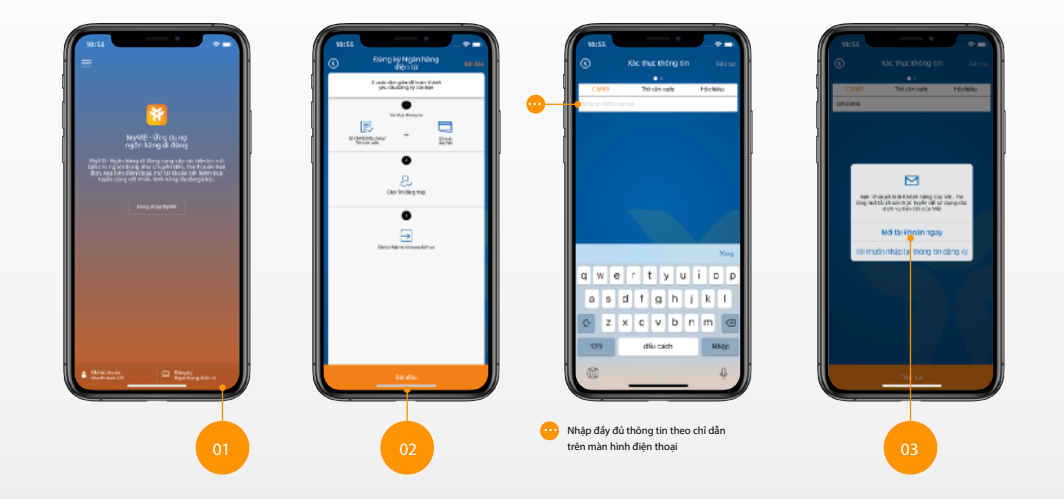

#### Đăng ký ngân hàng điện tử trên MyVIB

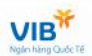

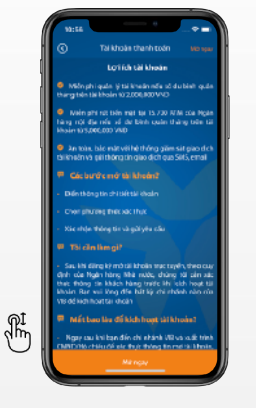

Sau khi đồng ý với các điều khoản điều kiện, chọn "Mở ngay" để tiếp tục.

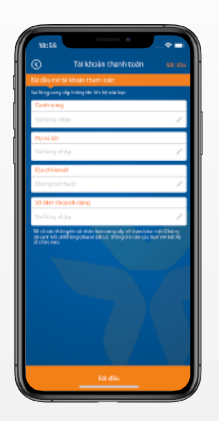

Nhập đẩy đủ các thông tin như hướng dẫn trên màn hình.

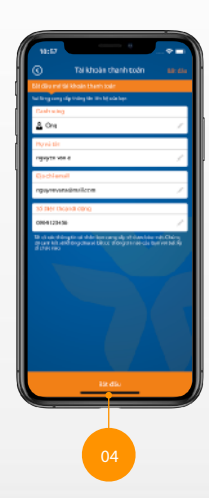

Quay lai muc luc

#### Đăng ký ngân hàng điện tử trên MyVIB

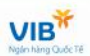

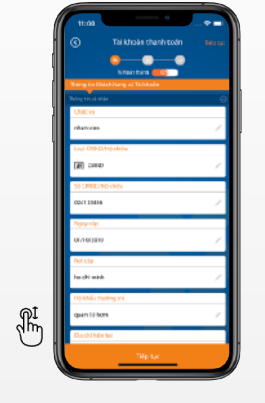

Nhập đầy đủ các thông tin như hướng dẫn trên màn hình. Trượt lên để xem thêm thông tin.

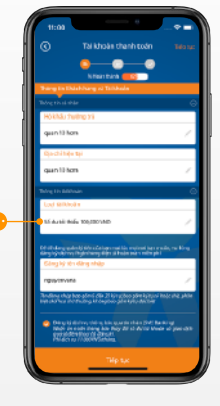

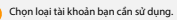

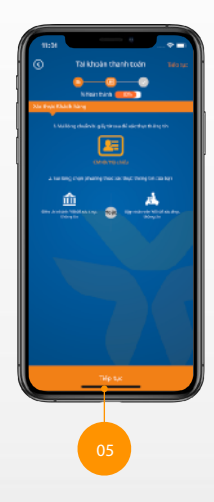

#### 10 - Hướng dẫn sử dụng MyVIB

#### Đăng ký ngân hàng điện tử trên MyVIB

VIB<sup>\*</sup>

Xác thực tài khoản tại chi nhánh hoặc phòng giao dịch của VIB

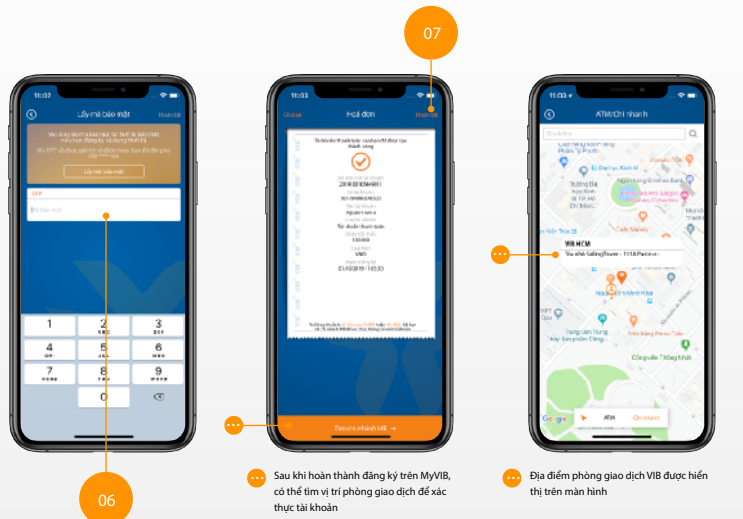

Quay lai muc luc

#### 11 - Hướng dẫn sử dụng MyVIB

#### Đăng ký ngân hàng điện tử trên MyVIB

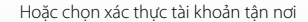

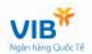

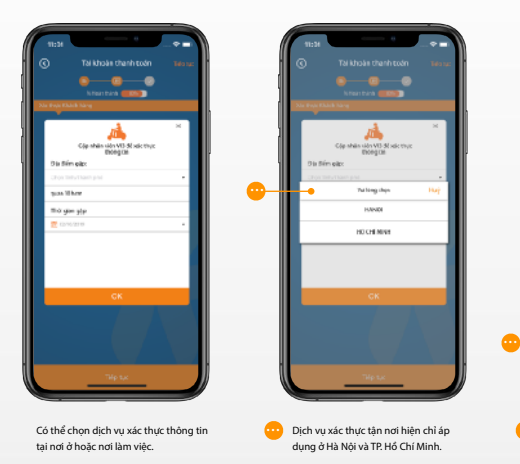

-0 itira 💷 🗊 Gip-shiin sidn VI3-50 selc thực thông cái Dia Birn eitre pos liber ≡a gan yip October 2019 Chon thời gian phù hợp để nhân viên

Chọn thời gian phù hợp đế nhân viên xác thực thông tin chuẩn bị tài liệu và đặt lịch hẹn.

Quay lai muc luc

### 1.1 Truy vấn tài khoản

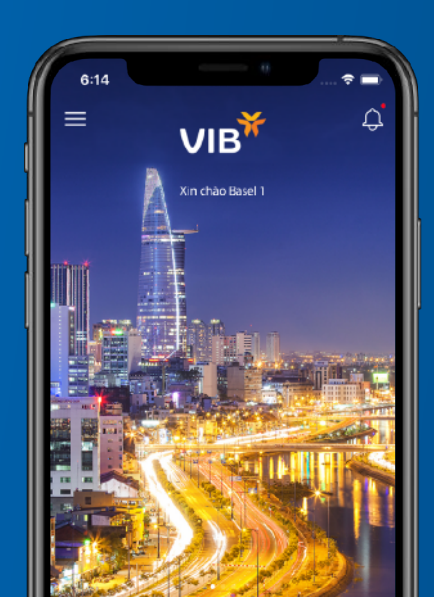

#### 1.1 Truy vấn tài khoản

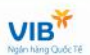

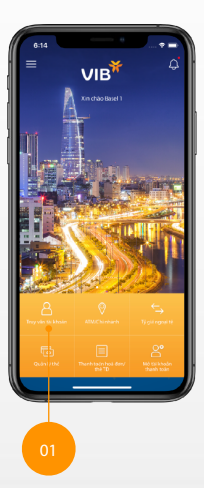

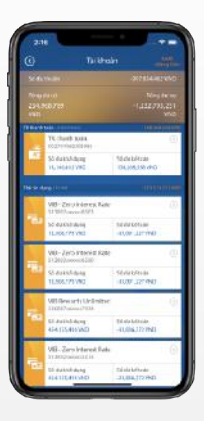

- Bao gồm Tài khoản TGTT, eSaving, tiết kiệm...
- Loại tiến của tài khoản: VND, EUR, USD...;
- Số dư khả dụng

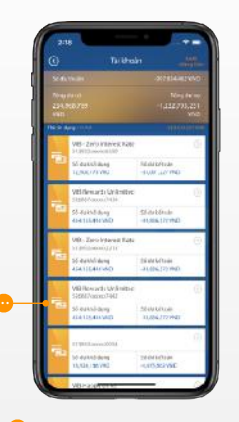

Thẻ tín dụng Master (MC) (nếu có):

- Số thẻ
- Hạn mức còn lại
- Số tiền còn lại phải thanh toán trong kỳ
- Số tiền tối đa phải thanh toán trong kỳ
- Ngày đến hạn thanh toán

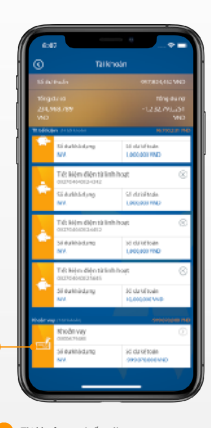

- Tài khoản vay (nếu có):
- Số khoản vay
- Dư nợ

#### 1.1 Truy vấn thông tin tài khoản → Truy vấn thông tin giao dịch tr<mark>ong 3 tháng gần nhất</mark>

Có thể truy vấn thông tin giao dịch gắn nhất của tài khoản, thẻ MasterCard và khoản vay trong 3 tháng gắn đây theo từng tháng

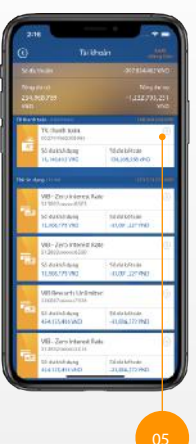

șindie III:i e Third 7610092418 0000015-110 Panet 8 JR19 Line (27.7815 Real Tolkyry Genter Sciar Bryon Reporting the Been 1 Sharey Honina WOUP INVAN HARASTIST OF Read 1 (Reader Territor Solar Manual GARACTER OF ander 211 in Lui Par y dar

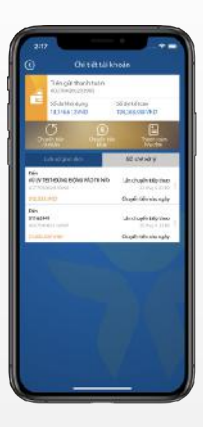

- Màn hình sẽ hiển thị các giao dịch theo thứ tự thời gian gắn nhất trước.
- Dấu "-" thể hiện giao dịch ghi nợ.
- Với thẻ MasterCard, hiển thị cả tình trạng giao dịch: Thành công hoặc Không thành công

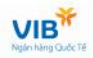

### 1.2 Cài đặt số dư nhanh

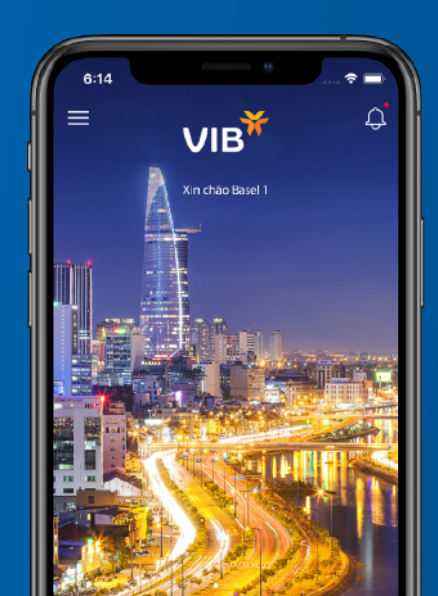

#### 1.2 Cài đặt số dư nhanh

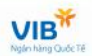

Có thể lựa chọn và cài đặt một tài khoản để truy vấn số dư nhanh chóng mà không cần thực hiện thao tác nhập số tài khoản

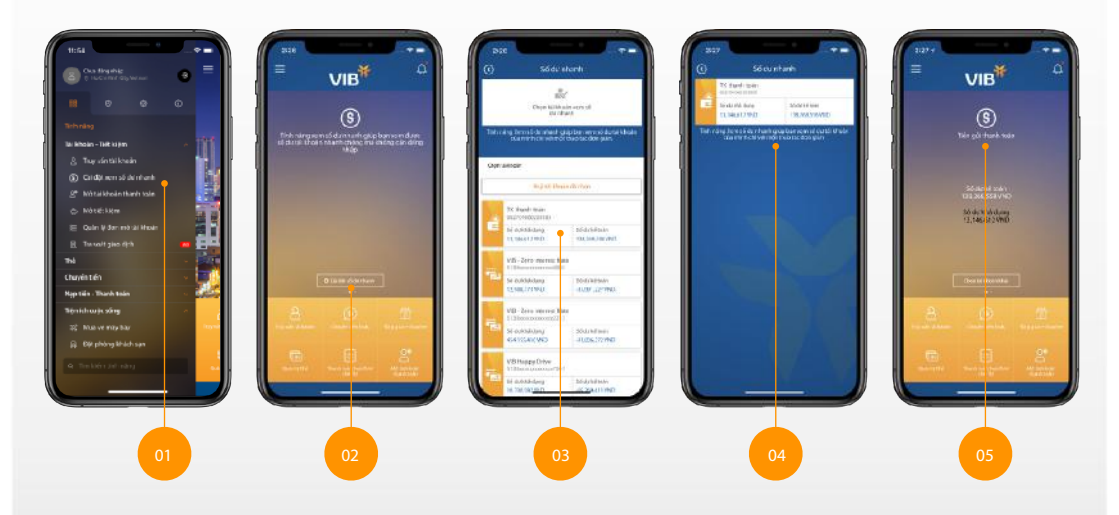

Quay lai muc luc

### 1.3 Mở tài khoản thanh toán

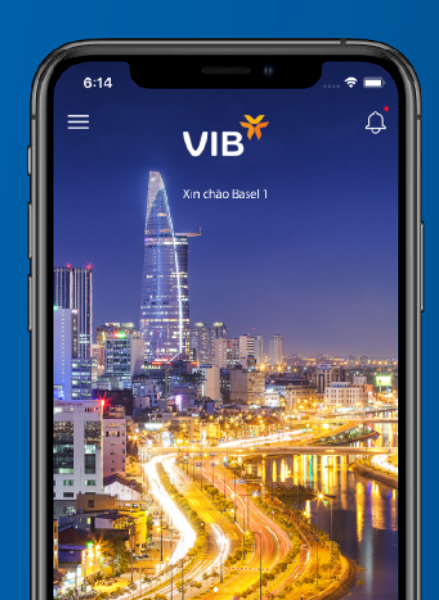

#### 1.3 Mở tài khoản thanh toán

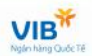

Có thể lựa chọn và cài đặt một tài khoản để truy vấn số dư nhanh chóng mà không cần thực hiện thao tác nhập số PIN

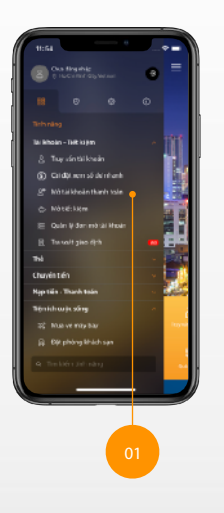

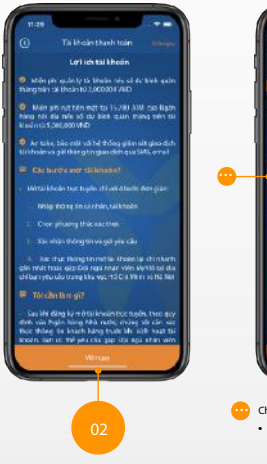

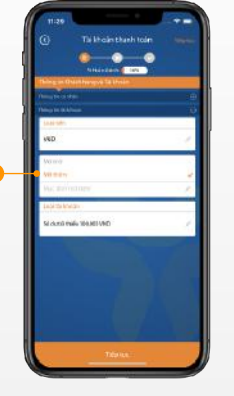

 Total
 Implementation

 Implementation
 Implementation

 Implementation
 Implementation

 Implementation
 Implementation

 Implementation
 Implementation

 Implementation
 Implementation

 Implementation
 Implementation

 Implementation
 Implementation

 Implementation
 Implementation

 Implementation
 Implementation

 Implementation
 Implementation

 Implementation
 Implementation

 Implementation
 Implementation

 Implementation
 Implementation

 Implementation
 Implementation

 Implementation
 Implementation

 Implementation
 Implementation

 Implementation
 Implementation

 Implementation
 Implementation

 Implementation
 Implementation

 Implementation
 Implementation

 Implementation
 Implementation

 Implementation
 Implementation

 Implementation
 Implementation

 Implementation
 Implementation

 Implementation
 Implementation

 Implementation
 Implementation

 Implementation
 Implementation

 Implementation
 Implementation

Chọn mục đích mở tài khoản:

- Mở mới: dành cho khách hàng chưa có tài khoản thanh toán tại VIB.
- Mở thêm: dành cho khách hàng có nhu cầu mở thêm tài khoản tuỳ mục đích giao dịch.

Điển tắt cả thông tin hiển thị trên màn hình và thực hiện theo hướng dẫn. Thực hiện xác thực tài khoản theo các bước (<u>xem trang 9 đến trang 12)</u>

### 1.4 Mở tài khoản tiết kiệm

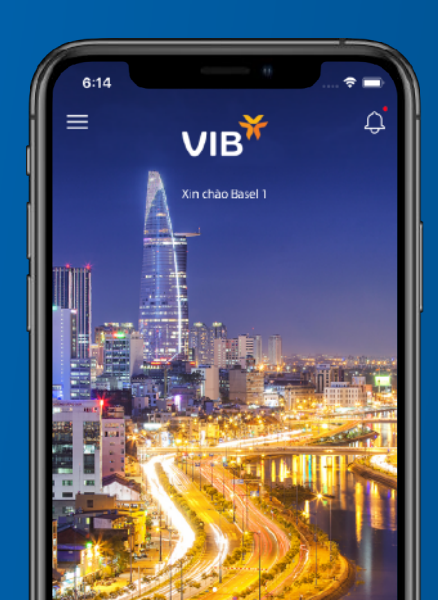

#### 1.4 Mở tài khoản tiết kiệm

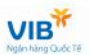

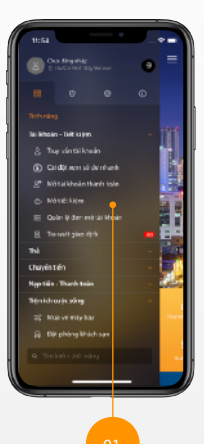

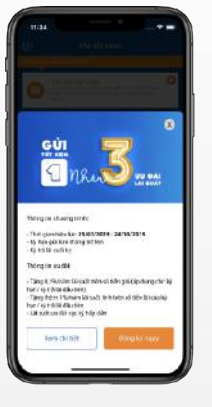

Khi có chương trình khuyến mãi, Popup giới thiệu chương trình sẽ xuất hiện.

- Chọn Đăng ký hoặc Xem chi tiết chương trình
- Có thể bỏ qua nếu không có nhu cấu tham gia khuyến mãi và thực hiện mở tài khoản tiết kiệm như bình thường.

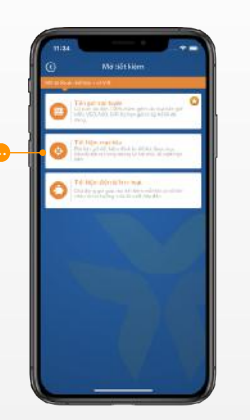

 Chọn các gói sản phẩm phù hợp với nhu cầu.

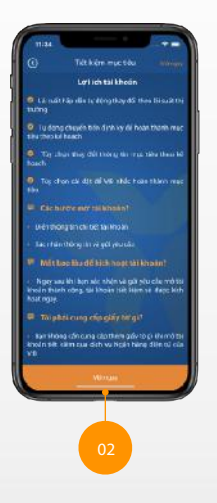

#### 1.4 Mở tài khoản tiết kiệm → Tiết kiệm mục tiêu

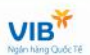

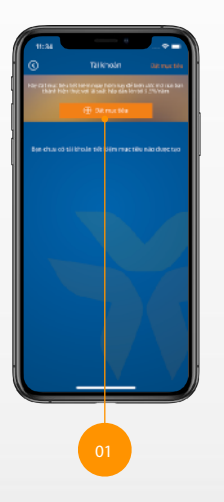

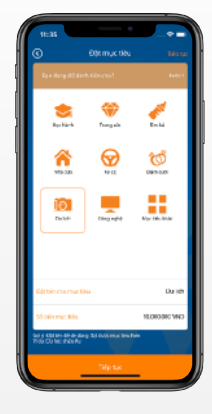

Chọn mục tiêu theo nhu cầu tiết kiệm của bạn

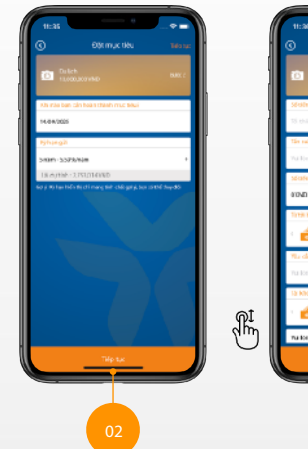

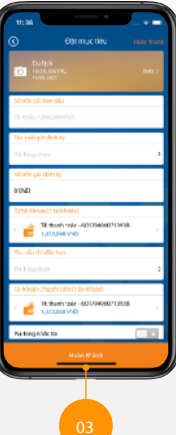

#### 1.4 Mở tài khoản tiết kiệm → Tiết kiệm mục tiêu

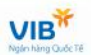

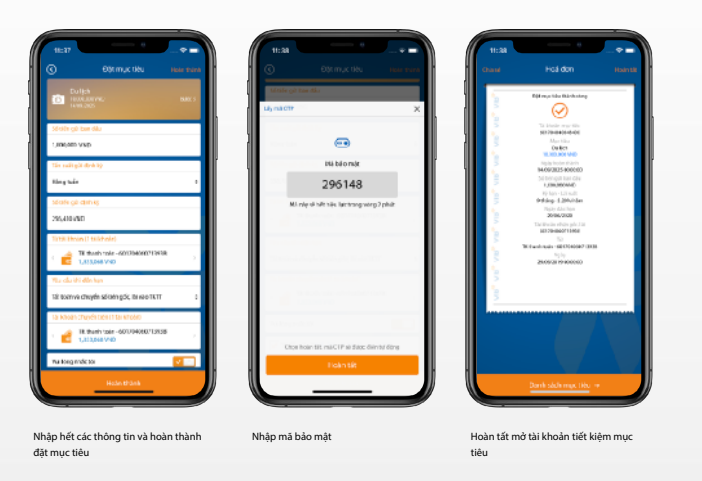

### 1.5 Tra soát giao dịch

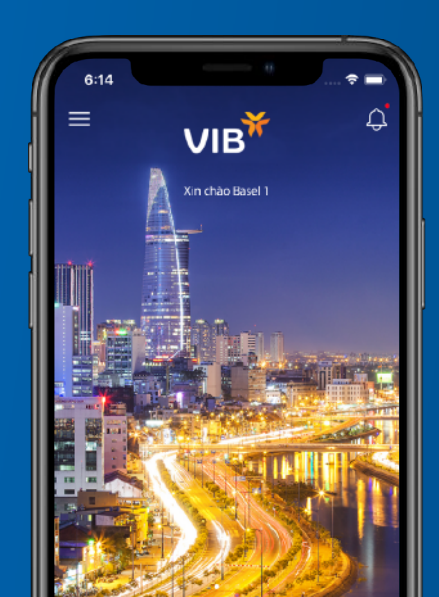

#### 1.5 Tra soát giao dịch

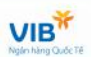

Khi bạn gặp các vấn đề về giao dịch, có thể thực hiện gửi yêu cầu tra soát ngay trên MyVIB.

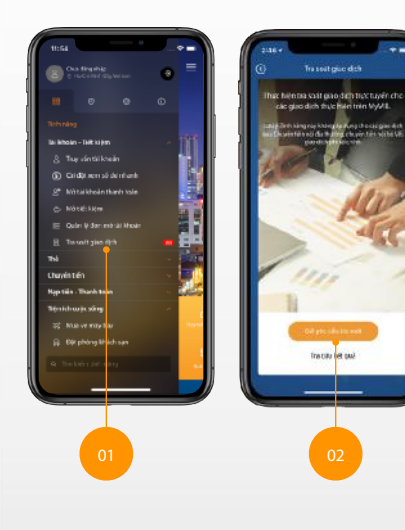

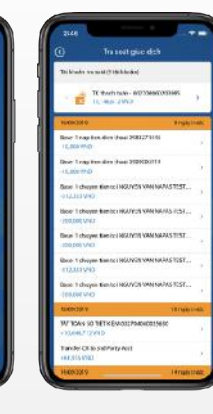

Danh sách các giao dịch có thể thực hiện tra soát sẽ hiển thị. Lưu ý: tính năng này không áp dụng cho các giao dịch chuyển tiền nội địa thường, chuyển tiền nội bộ VIB, giao dịch phi tái chính.

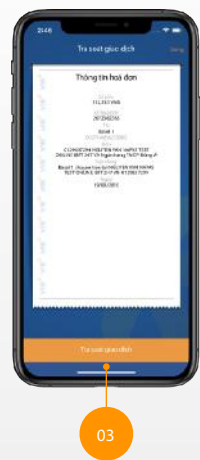

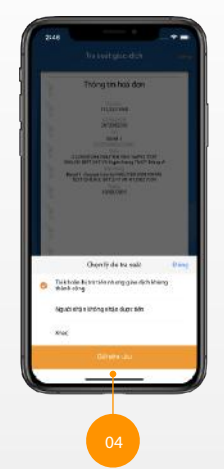

#### 25 - Hướng dẫn sử dụng MyVIB

#### 1.5 Tra soát giao dịch → Huỷ yêu cầu tra soái

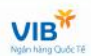

Khi đã gửi yêu cầu tra soát nhưng giao dịch đã thành công mà chưa nhận được phản hồi, có thể huỷ yêu cầu

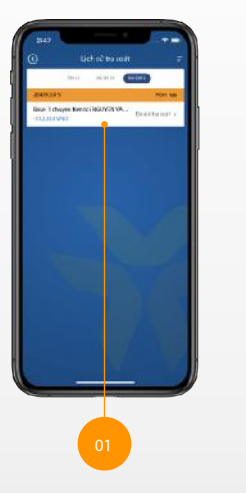

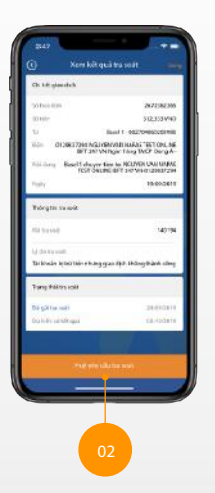

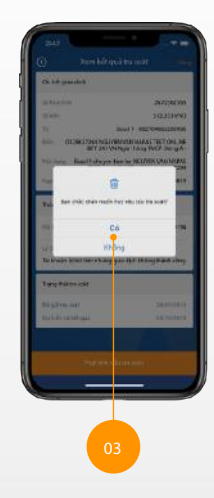

Quay lai muc luc

### 2.1 Khoá thẻ

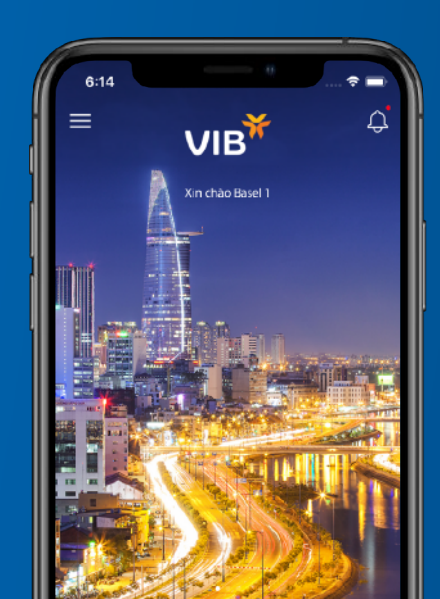

#### 27 - Hướng dẫn sử dụng MyVIB

#### 2.1 Khoá thẻ

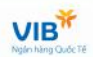

Khi mất thẻ hoặc phát hiện giao dịch đáng ngờ, có thể khoá thẻ nhanh chóng để tránh sự cố đáng tiếc.

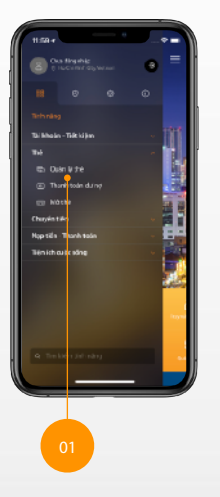

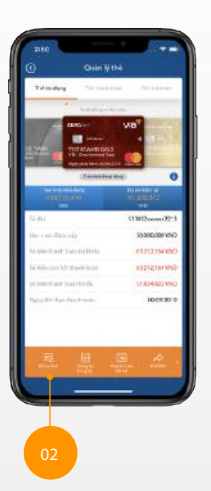

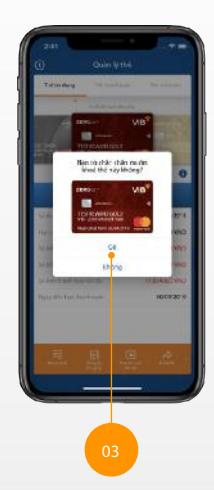

### 2.2 Đăng ký trả góp

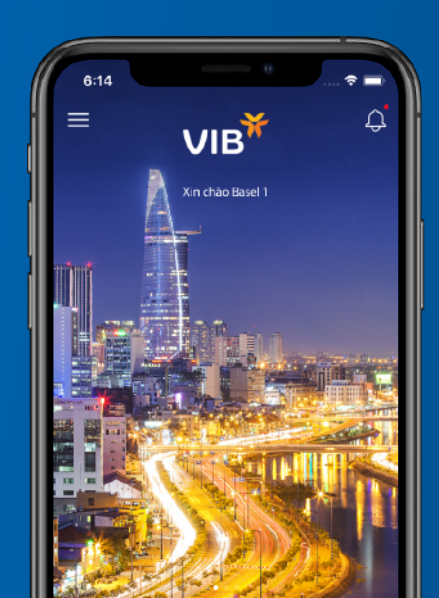

#### 2.2 Đăng ký trả góp

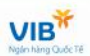

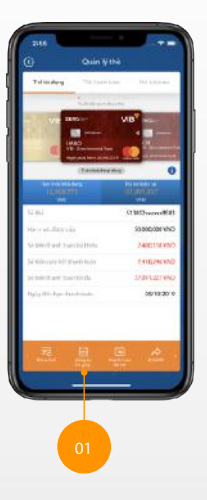

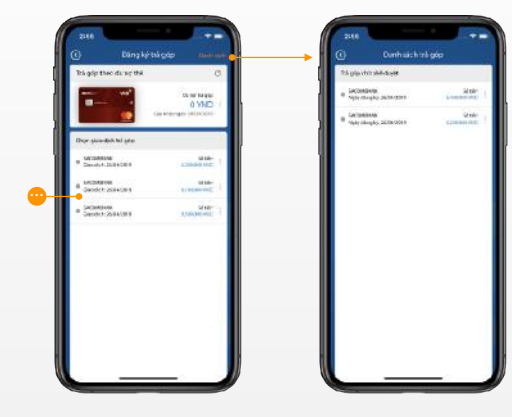

Các giao dịch có thể thực hiện trả góp sẽ xuất hiện trong danh sách Sau khi đăng ký giao dịch trả góp, theo dõi danh sách giao dịch trả góp tại tính năng này.

#### 2.2 Đăng ký trả góp → Đăng ký trả góp với giao dịch không hỗ trợ trả góp 0%

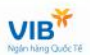

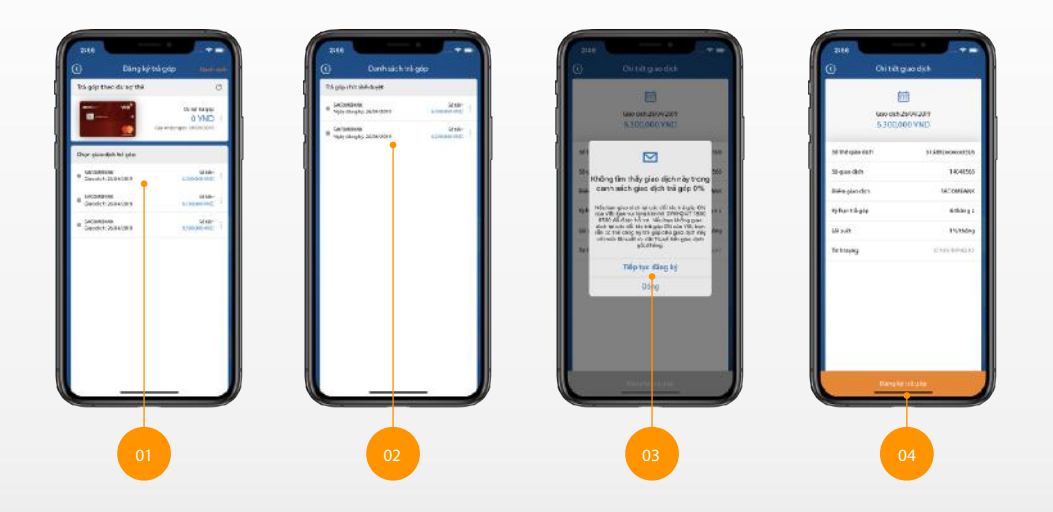

Quay lai muc luc

### 2.3 Thanh toán dư nợ thẻ

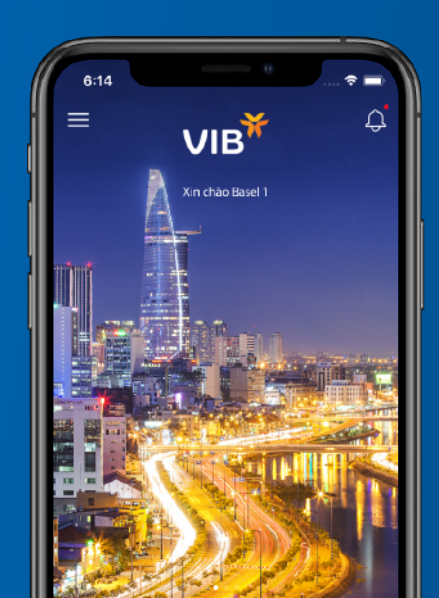

#### 2.3 Thanh toán dư nợ thẻ

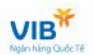

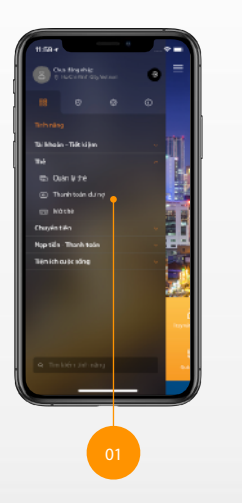

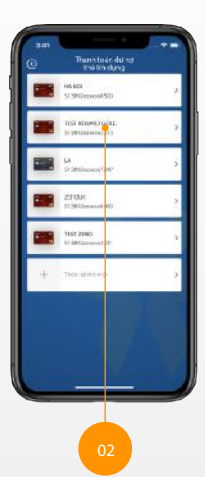

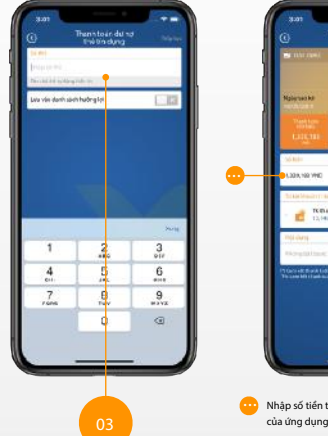

An Andread Andread And

 Nhập số tiền thanh toán ngoài các gợi ý của ứng dụng.

## 2.4 Đổi quà

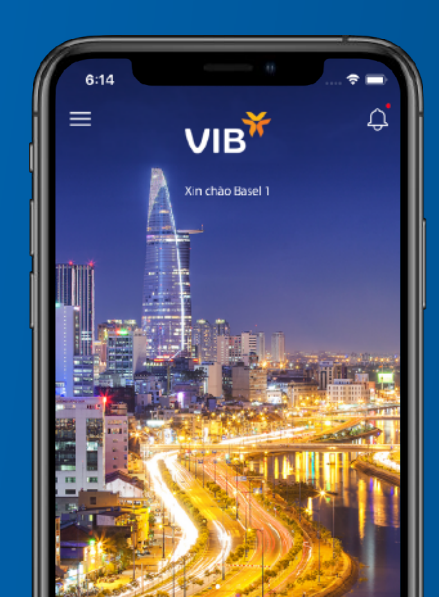

#### 2.4 Đổi quà

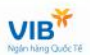

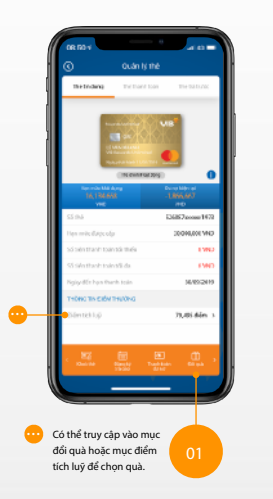

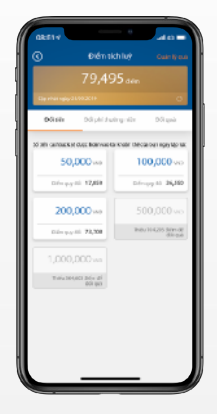

Có thể đổi tiền trả trực tiếp vào tài khoản thanh toán.

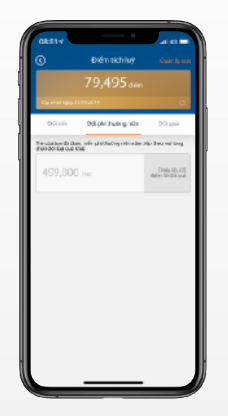

Hoặc phí thường niên của thẻ.

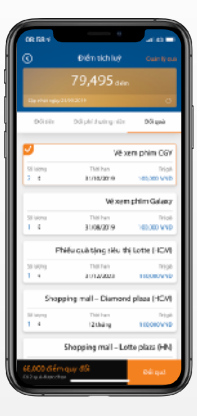

Hoặc đổi các quà tặng để sử dụng cho bản thân hoặc gửi tặng người thân, bạn bè.

### 2.5 Đổi PIN

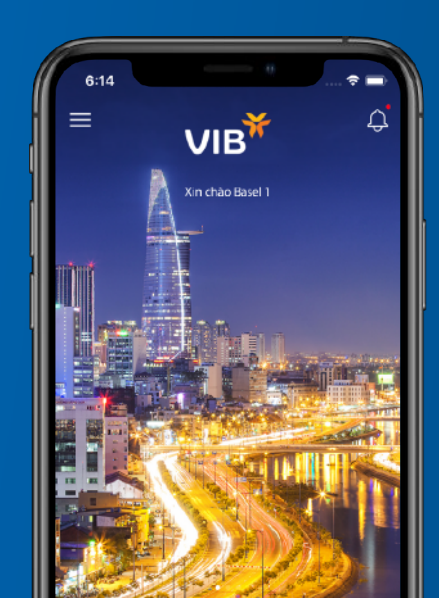

#### 2.5 Đổi PIN của thẻ

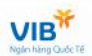

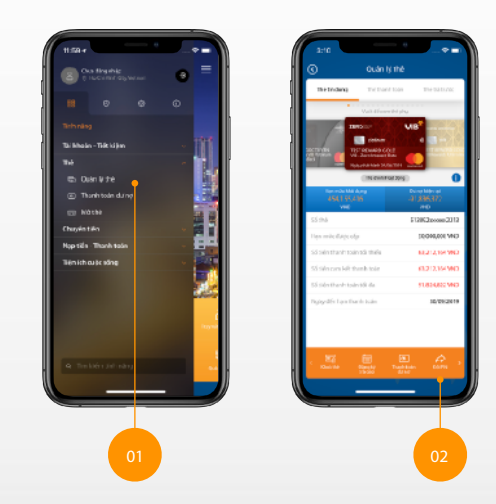

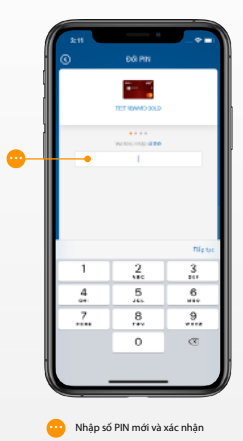
# 2.6 Đặt PIN/Quên PIN

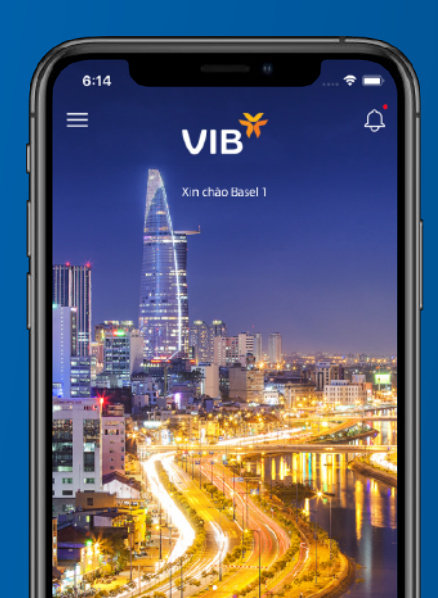

### 2.6 Đặt PIN/Quên PIN

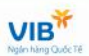

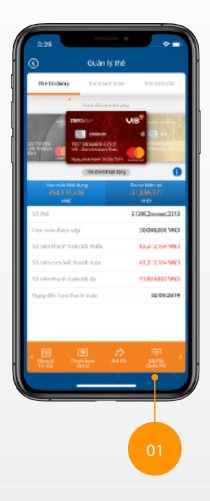

| 2.28                            | — ē                 |                                                   |  |  |
|---------------------------------|---------------------|---------------------------------------------------|--|--|
|                                 | Bac PIN/Over PIN    |                                                   |  |  |
| Yu keg mijething tridli ok thec |                     |                                                   |  |  |
| CMID                            | Tel cin cells       | 10104                                             |  |  |
| NORMO                           |                     | State Contra                                      |  |  |
| some                            |                     | 7842-0778                                         |  |  |
| Ngipoleh                        |                     | Class                                             |  |  |
|                                 |                     |                                                   |  |  |
|                                 |                     |                                                   |  |  |
|                                 |                     | This too                                          |  |  |
| 1                               | 2<br>чіс            | Tilpto:                                           |  |  |
| 1                               | 2                   | Tiletee<br>3<br>201<br>6<br>200                   |  |  |
| 1                               | 2<br>5<br>5         | Tilpter<br>3<br>207<br>6<br>440<br>9              |  |  |
| 1                               | 2<br>55<br>8<br>7** | Thistor<br>3<br>207<br>9<br>9<br>7<br>7<br>7<br>8 |  |  |
| 1                               | 2<br>5<br>8<br>8    | Tilster<br>3<br>6<br>444<br>9<br>****             |  |  |

Nhập số CMND/CCCD/Hộ chiếu dùng để đăng ký thẻ tín dụng và làm theo hướng dẫn trên màn hình.

# 2.7 Khoá ATM/ POS

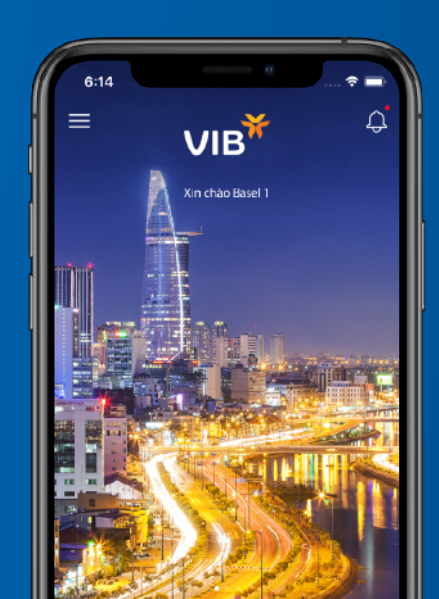

### 2.7 Khoá ATM/POS

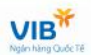

Có thể khoá tính năng thanh toán trực tiếp tại các điểm chấp nhận thẻ hoặc rút tiền từ máy ATM.

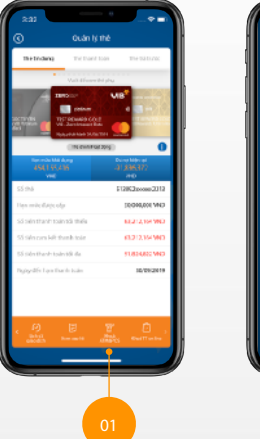

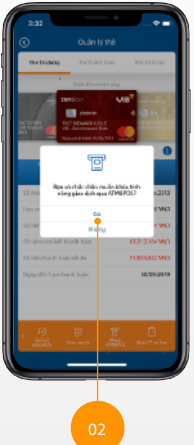

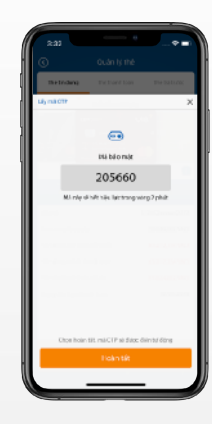

Xác thực OTP để hoàn thành.

# 2.8 Khoá thanh toán online

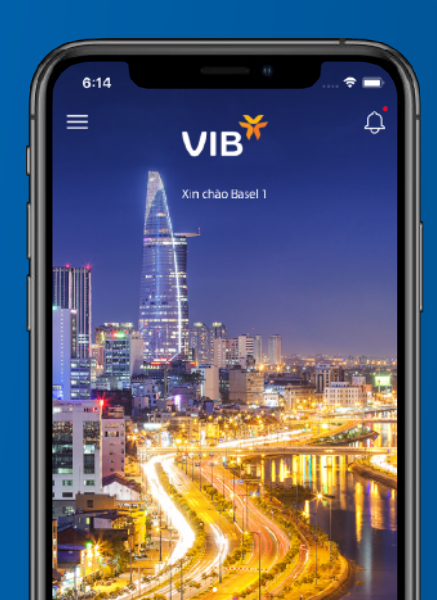

### 42 - Hướng dẫn sử dụng MyVIB

### 2.8 Khoá thanh toán online

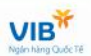

Có thể khoá và mở tính năng thanh toán online khi cần thiết sử dụng.

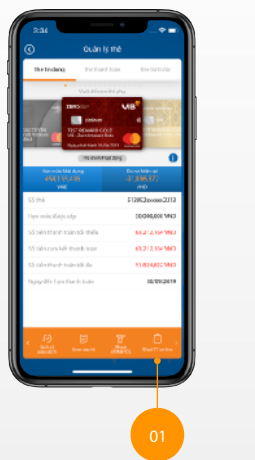

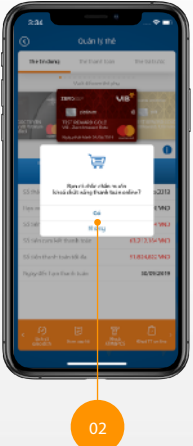

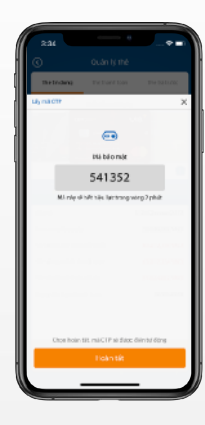

Xác thực OTP để hoàn thành

# 3.1 Chuyển tiền cá nhân

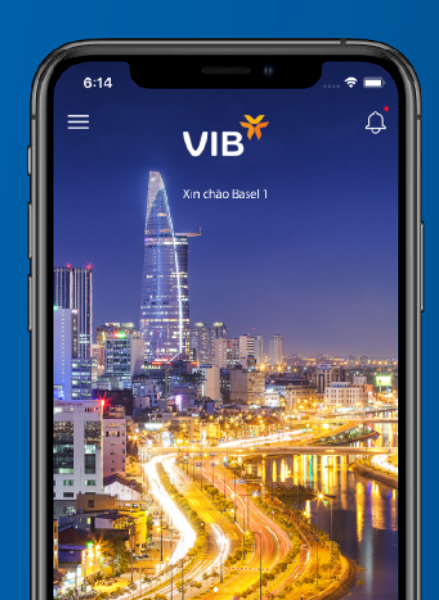

# 3.1 Chuyền tiền cá nhân

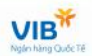

Chuyển tiền cá nhân dùng để chuyển tiền giữa các tài khoản mở tại VIB (thanh toán, tiết kiệm...)

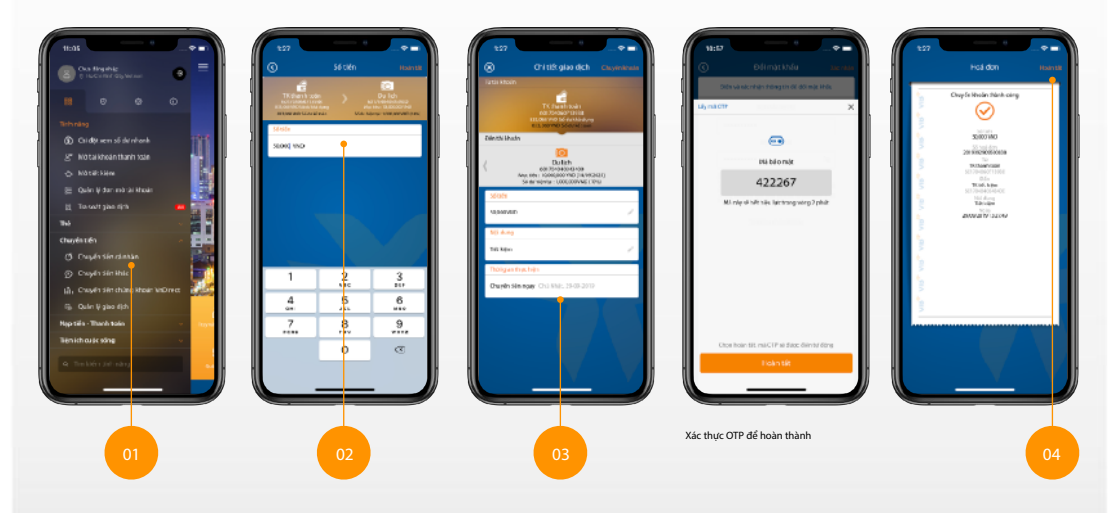

Quay lai muc luc

# 3.2 Chuyển tiền khác

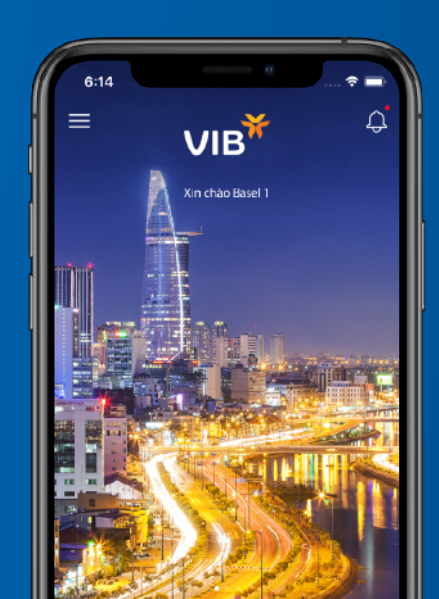

# 3.2 Chuyền tiền khác - Tài khoản VIB

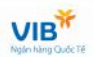

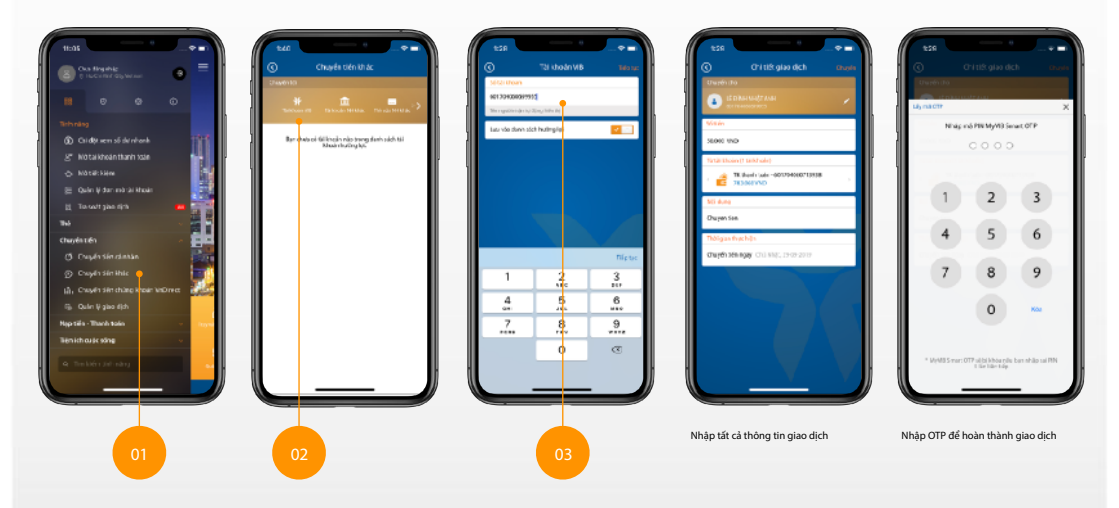

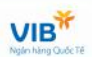

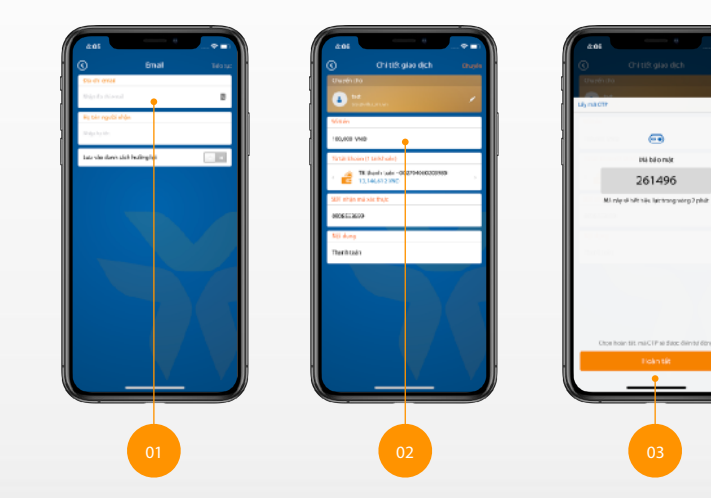

•

....

Hà bảo mặt

261496

# 3.2 Chuyền tiền khác - Qua số điện thoại

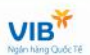

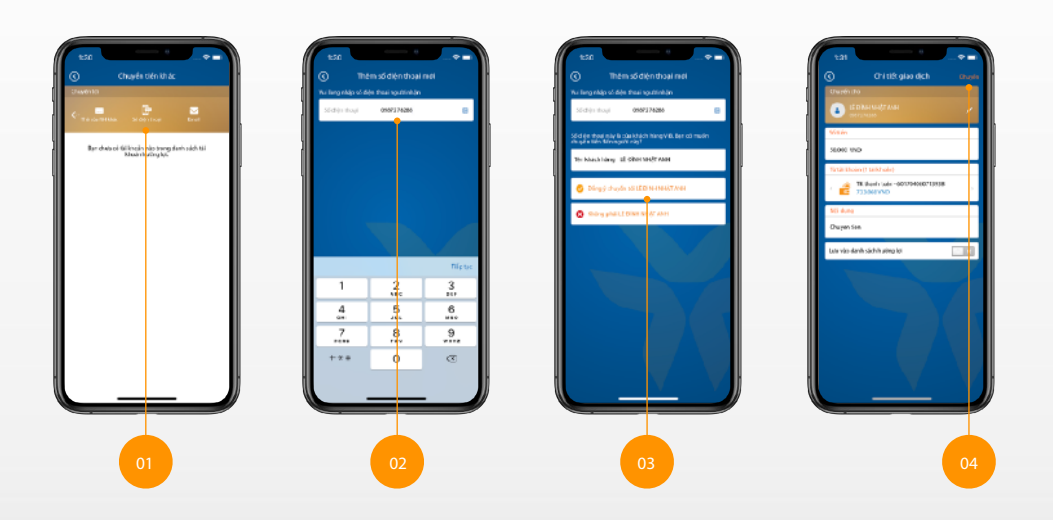

# 3.2 Chuyền tiền khác - Tài khoản NH khác

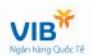

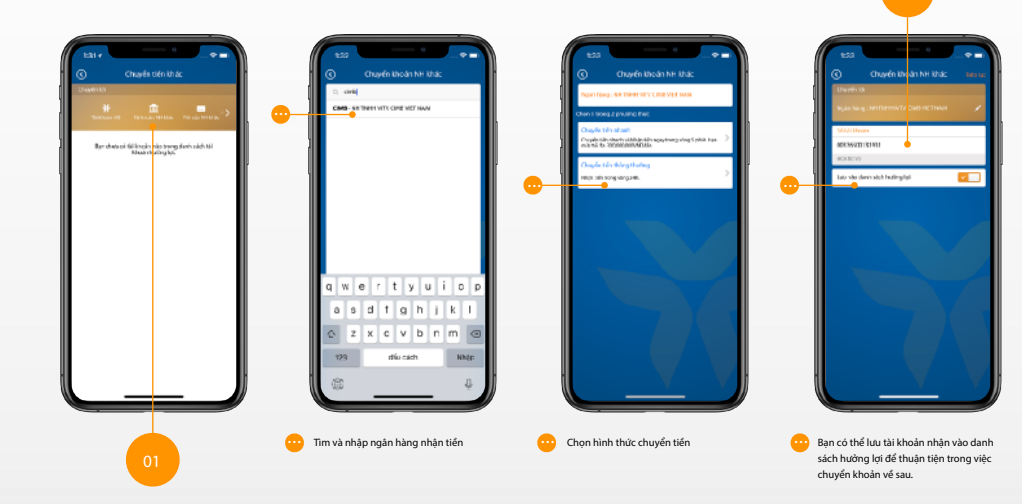

### 3.2 Chuyền tiền khác - Tài khoản NH khác

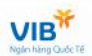

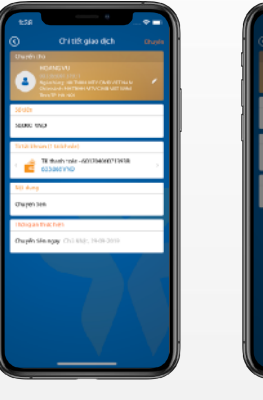

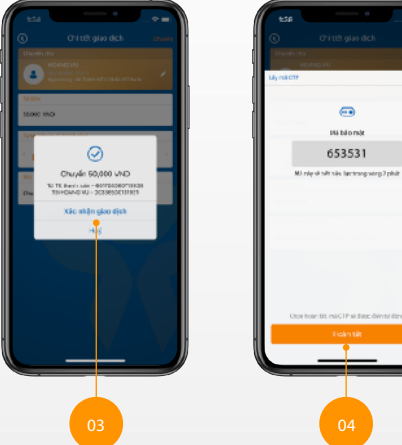

Quay lại mục lục

•

### 3.2 Chuyền tiền khác - Thẻ của ngân hàng khác

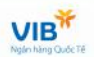

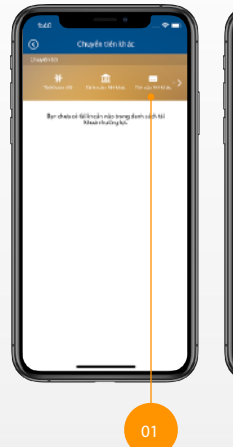

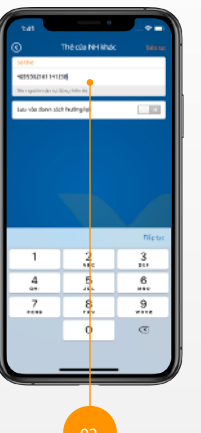

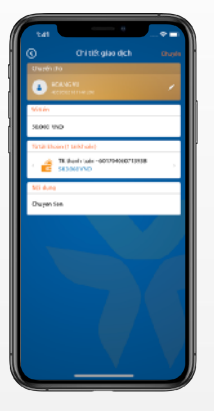

Nhập tất cả thông tin chuyển tiền cần thiết

Xác thực OTP để hoàn tất

And the second second s

### 3.3 Chuyền tiền chứng khoán Vndirect

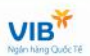

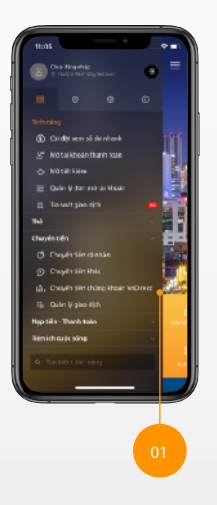

| 201<br>()  | eat<br>Ouyle Meddang<br>Hode Wolkest<br>Hode Wolkest<br>Hode Wolkest<br>Hode Sector |                                          |         |  |  |
|------------|-------------------------------------------------------------------------------------|------------------------------------------|---------|--|--|
| Tablesia ( | hirgkhein                                                                           | an an an an an an an an an an an an an a | a train |  |  |
| 70-334.83  | ing.                                                                                |                                          | 140.0   |  |  |
| Si OMBA    | n dala                                                                              |                                          |         |  |  |
| 1987.10    |                                                                                     |                                          | 1.00    |  |  |
|            |                                                                                     | l                                        |         |  |  |

Nhập tất cả thông tin cần thiết

Xác thực OTP để hoàn tất

<u>Quay lại mục lục</u>

### 3.3 Quản lý giao dịch

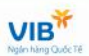

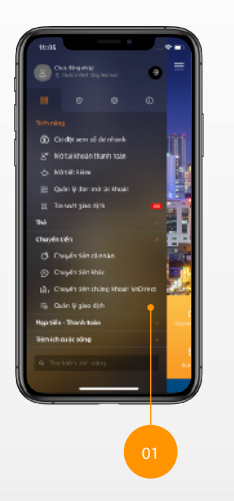

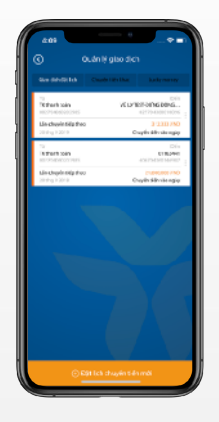

Quản lý các giao dịch đã đăng ký

# 4.1 Nạp tiền

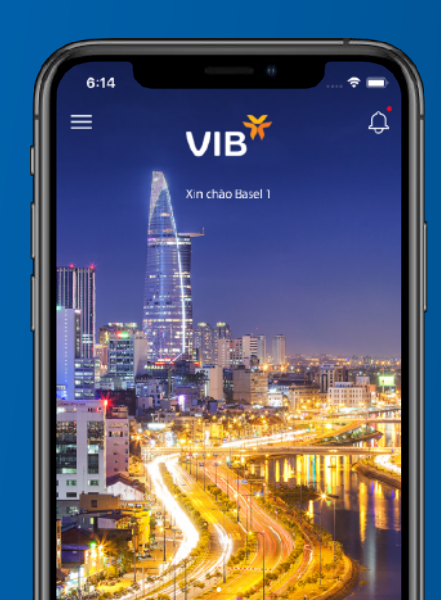

# 4.1 Nạp tiền

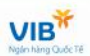

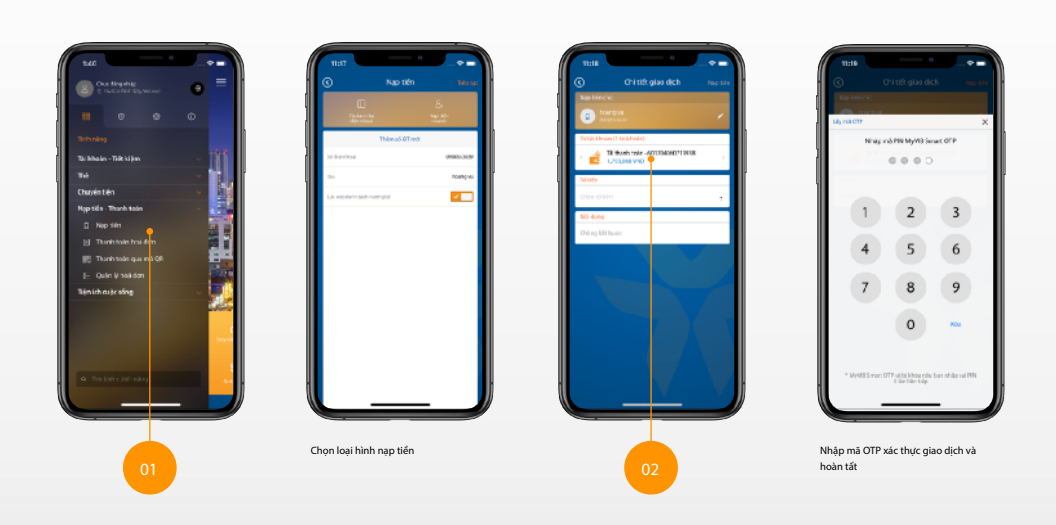

# 4.2 Thanh toán hoá đơn

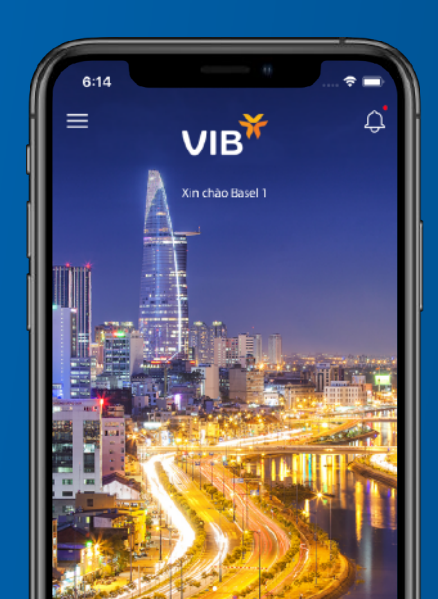

### 4.2 Thanh toán hoá đơn

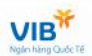

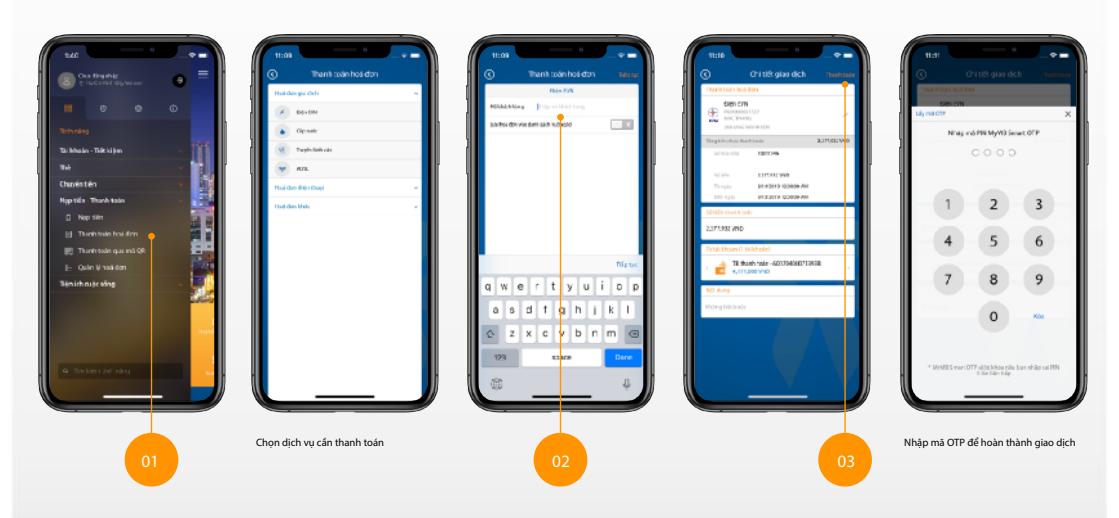

# 4.3 Thanh toán qua mã QR

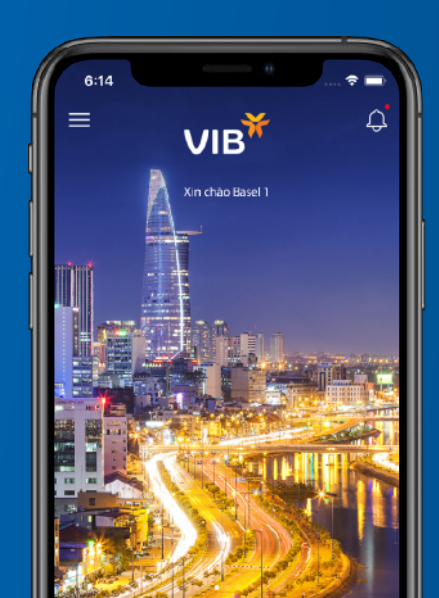

### 4.3 Thanh toán qua mã QR

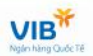

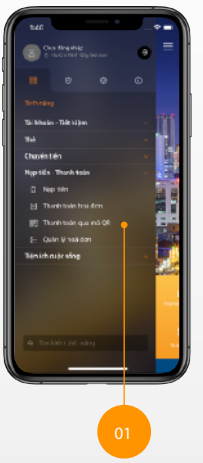

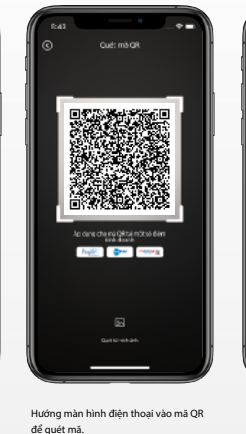

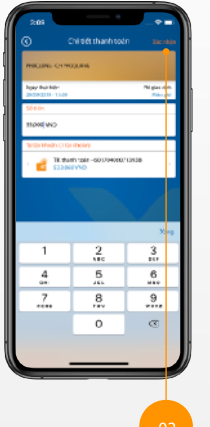

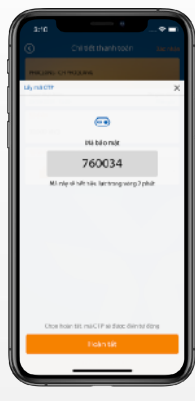

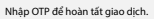

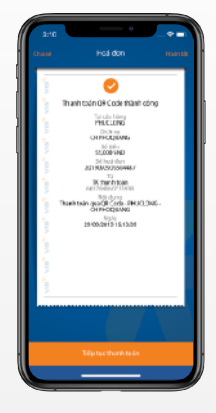

Có thể thực hiện giao dịch khác hoặc hoàn tất thanh toán ở màn hình hoá đơn.

# 4.4 Quản lý hoá đơn

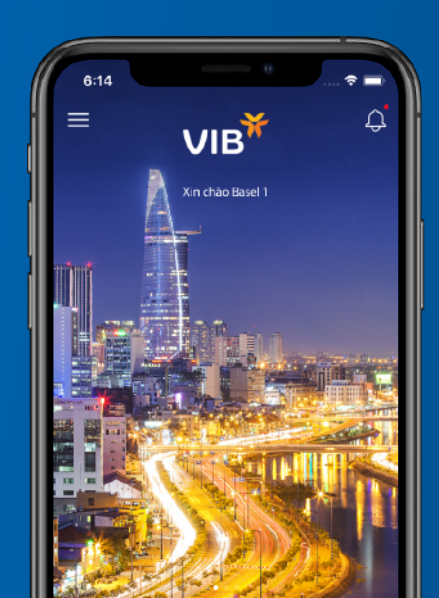

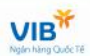

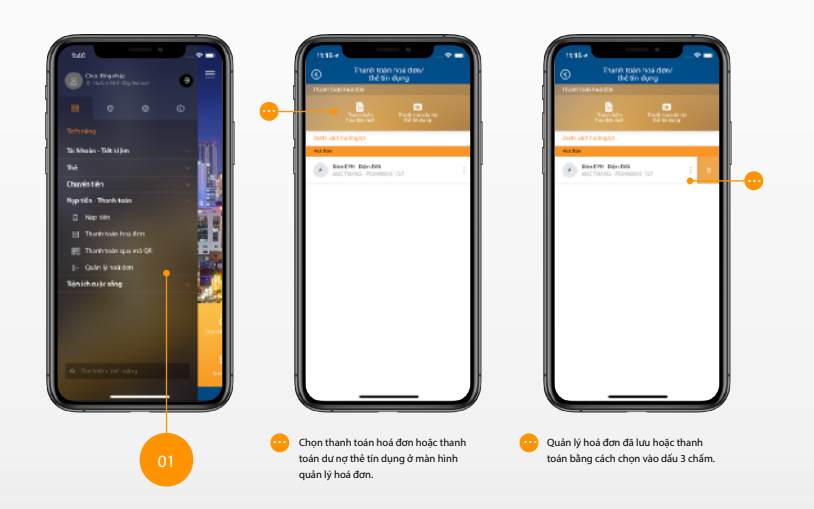

# 5.1 Mua vé máy bay

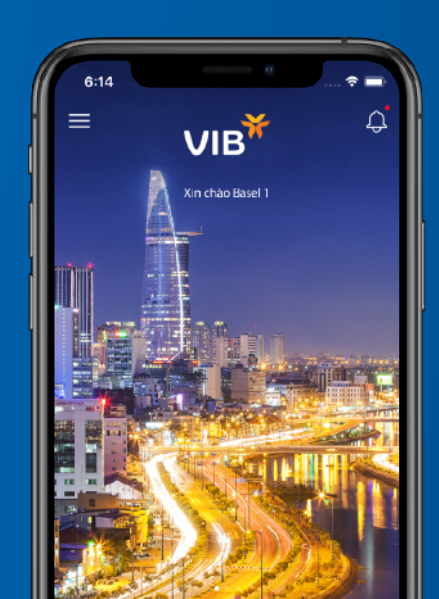

# 5.1 Mua vé máy bay

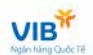

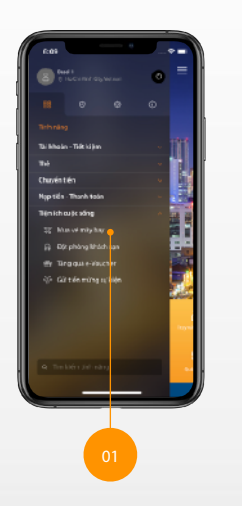

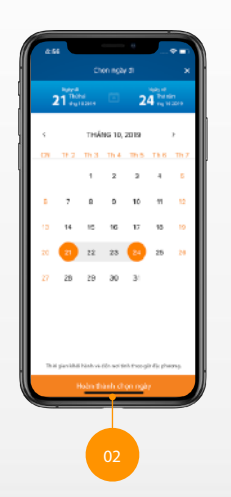

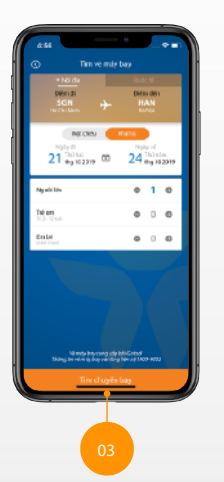

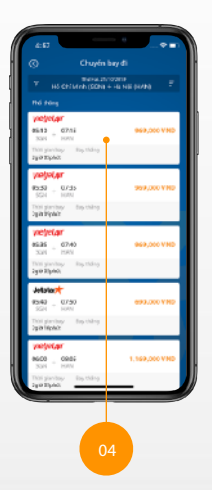

# 5.1 Mua vé máy bay

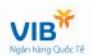

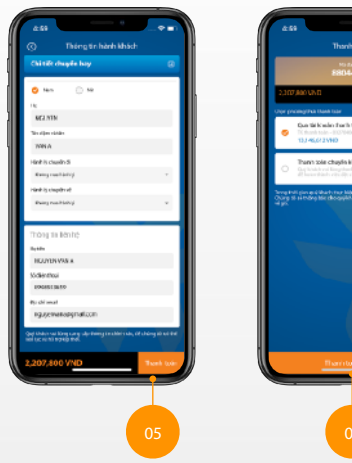

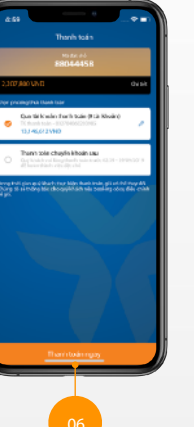

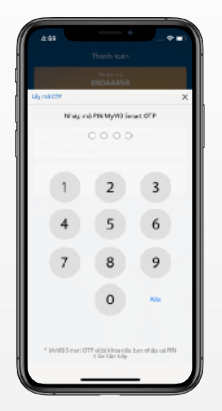

Xác thực OTP để hoàn thành giao dịch

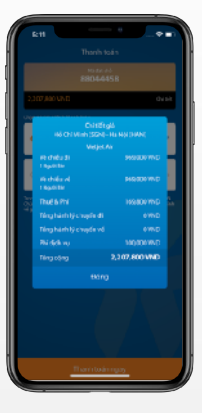

Kiểm tra lại thông tin đặt vé trước khi xác nhận.

# 6:14 ∨в¥ Û Xin chào Basel 1

# 5.2 Đặt phòng khách sạn

# 5.2 Đặt phòng khách sạn

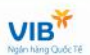

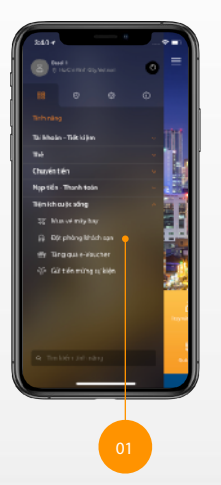

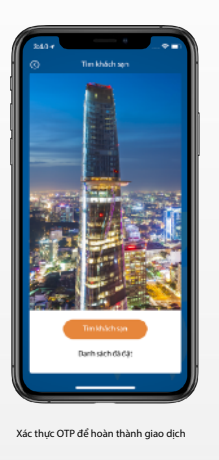

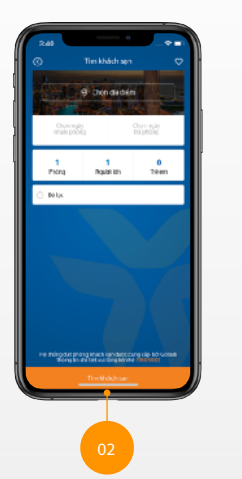

| 2.48                          | • •             |  |
|-------------------------------|-----------------|--|
| Chọn địa đướn 🛛 🗙             |                 |  |
| Phasith                       | 0               |  |
| Phon Thiat                    | 134<br>Diah ser |  |
| Phase Thong                   | a<br>Attick spr |  |
| Has Thong Station             | C Diate opt     |  |
| Phan This: (and/vicinity)     | e<br>Altach ser |  |
| Han Thier Ocean Durve: Resart | Ehick pr        |  |
| 17 an                         | 1003.51         |  |
| Phan Ti Fichal                | e<br>Dách spr   |  |
| Phantha Notesing              | C Disch Spr     |  |
| Want Hu Hin Roat              | C Uniach spec   |  |
| manthumamesderce              | C1002.001       |  |

Chọn địa điểm cần đến

# 5.2 Đặt phòng khách sạn

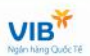

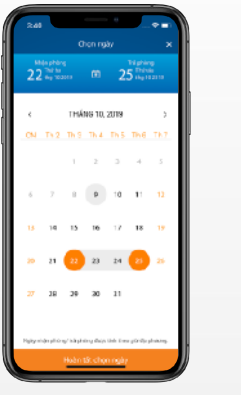

Chọn thời gian cần lưu trú

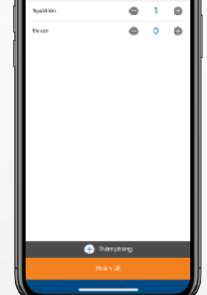

Pring!

Chọn thời gian cần lưu trú

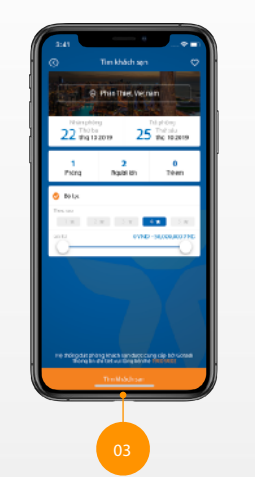

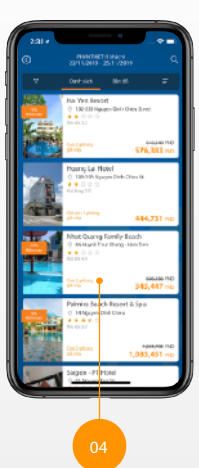

# 5.2 Đặt phòng khách sạn

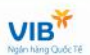

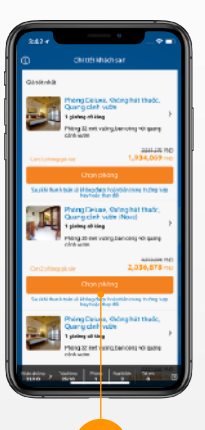

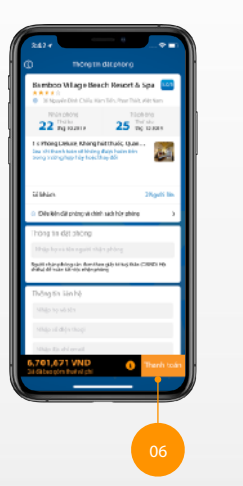

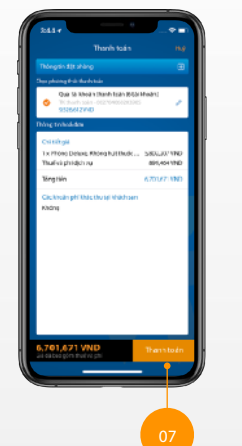

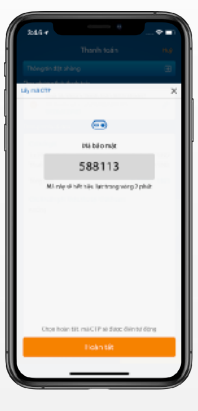

Nhập OTP để hoàn tất giao dịch

Quay lai muc luc

# 5.3 Tặng quà e-Voucher

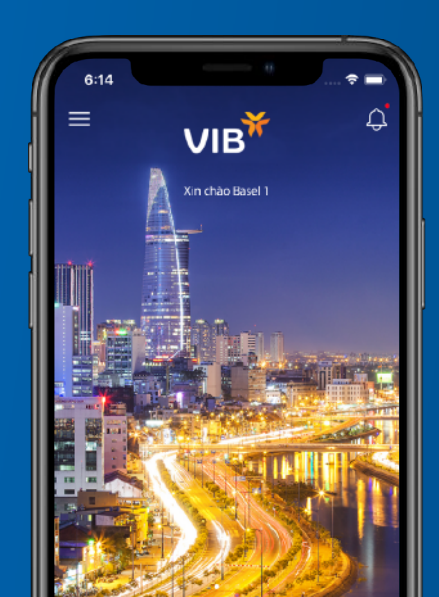

# 5.3 Tặng quà E-voucher

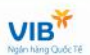

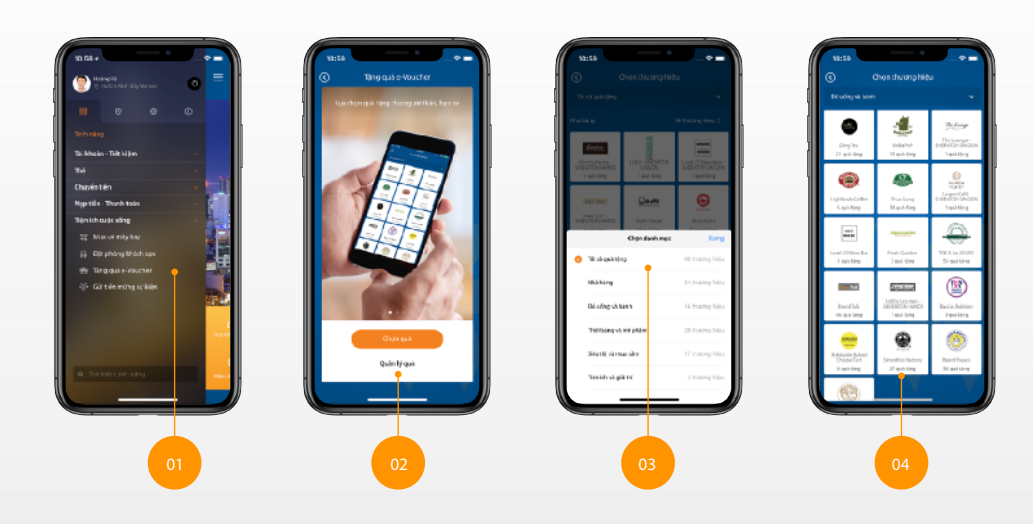

# 5.3 Tặng quà E-voucher

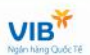

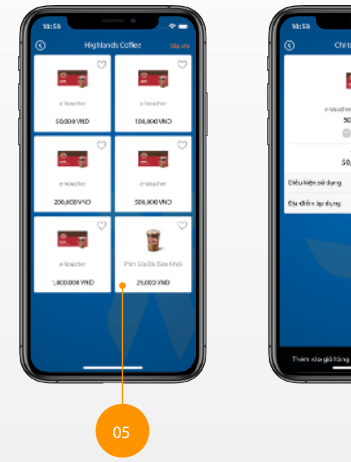

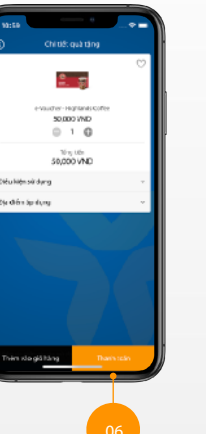

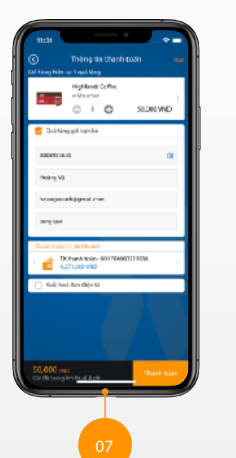

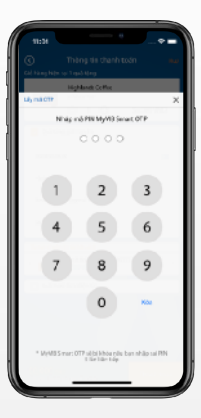

Nhập OTP để hoàn tất giao dịch

Quay lai muc luc

# 5.3 Tặng quà E-voucher - Kiểm tra quà tặng đã mua

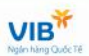

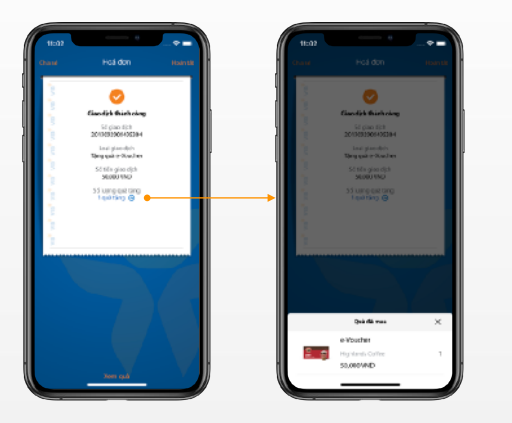
# 5.4 Gửi tiền mừng sự kiện

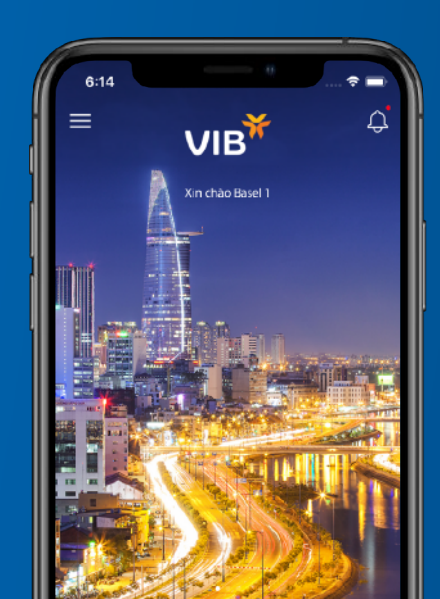

#### 5.4 Gửi tiền mừng sự kiện

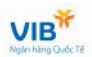

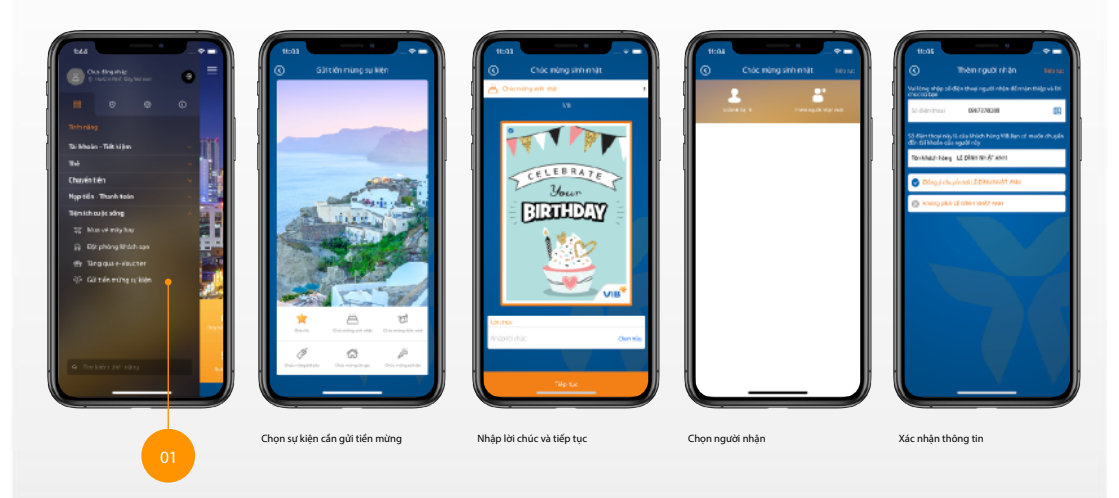

### 6.1 Smart OTP

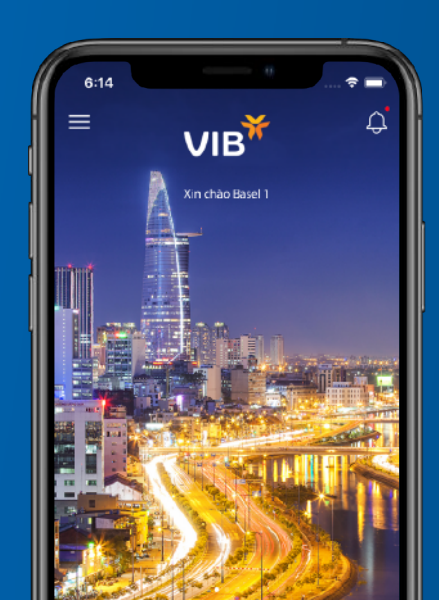

#### 6.1 Smart OTP

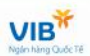

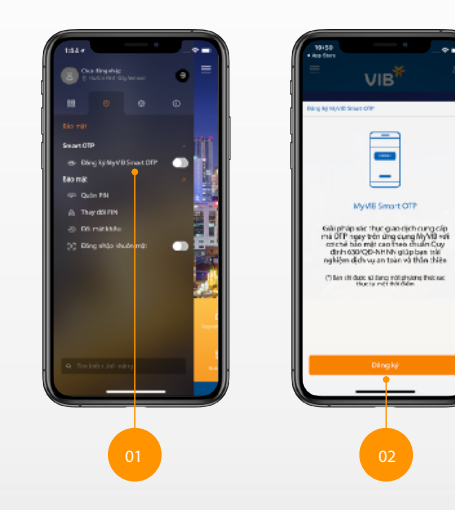

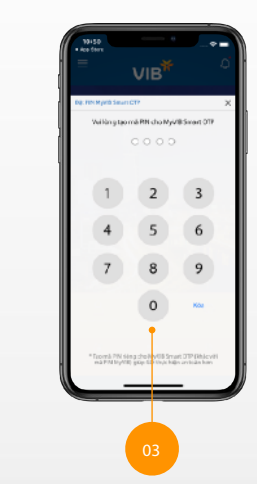

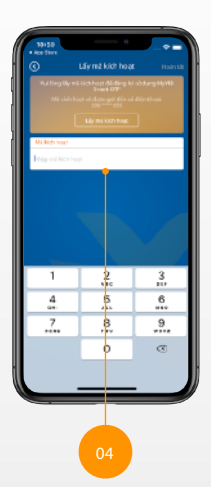

# 6.2 Quên PIN

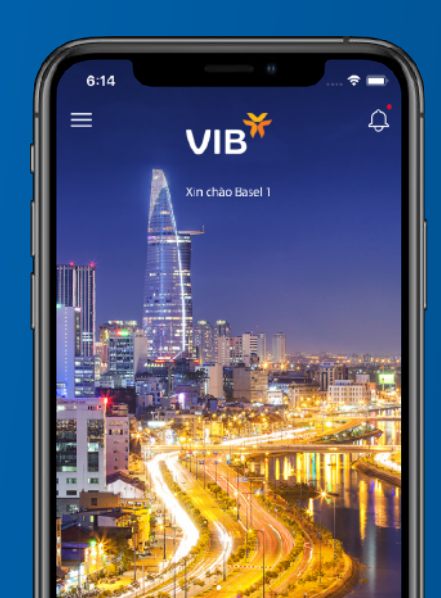

#### 6.2 Quên PIN

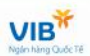

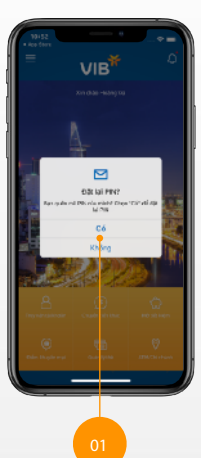

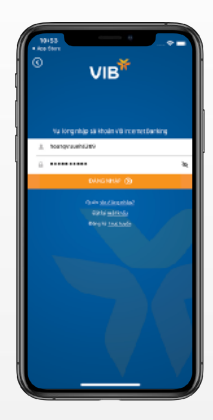

Nhập tên đăng nhập Internet Banking và mật khẩu đăng nhập để tiếp tục

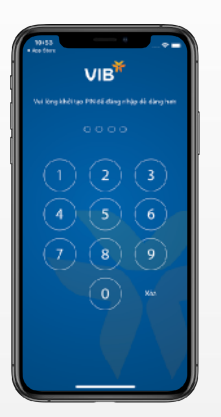

Nhập mã PIN mới

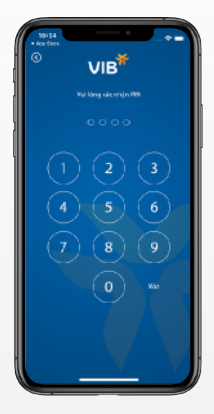

Xác nhận lại mã PIN đã nhập

# 6.3 Thay đổi PIN

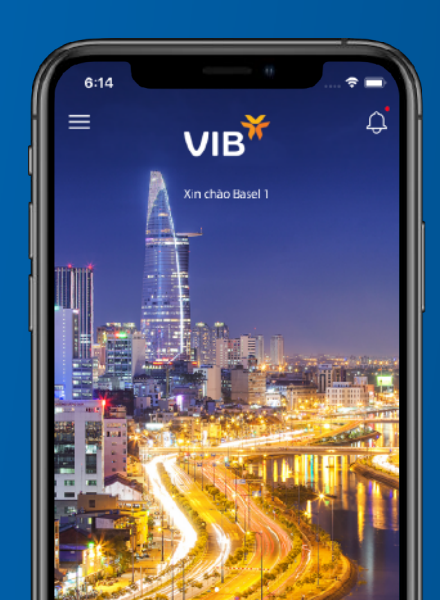

#### 6.3 Thay đổi PIN

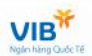

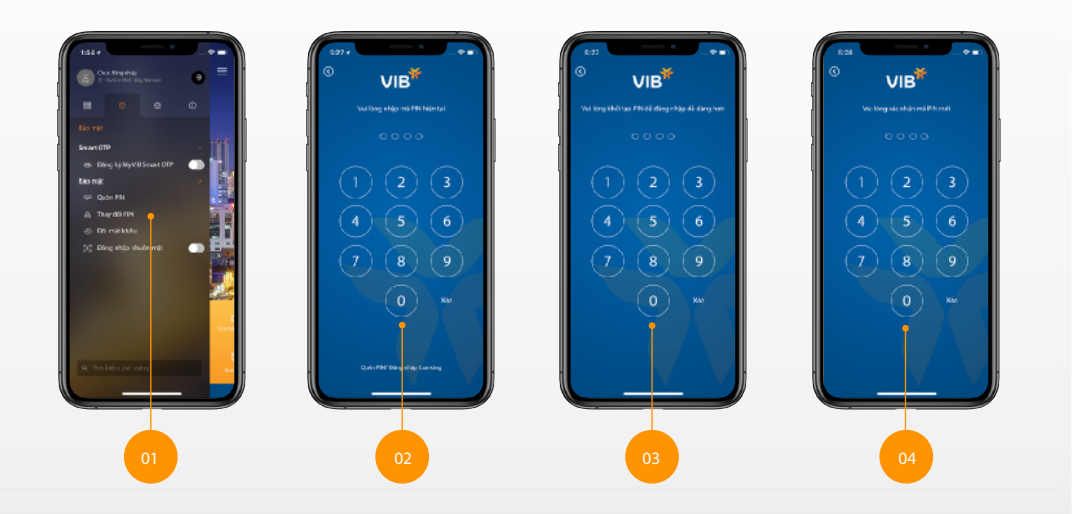

# 6.4 Đổi mật khẩu

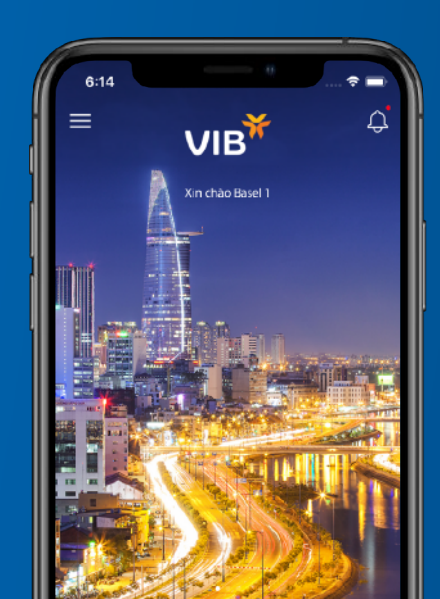

#### 6.4 Đổi mật khẩu

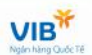

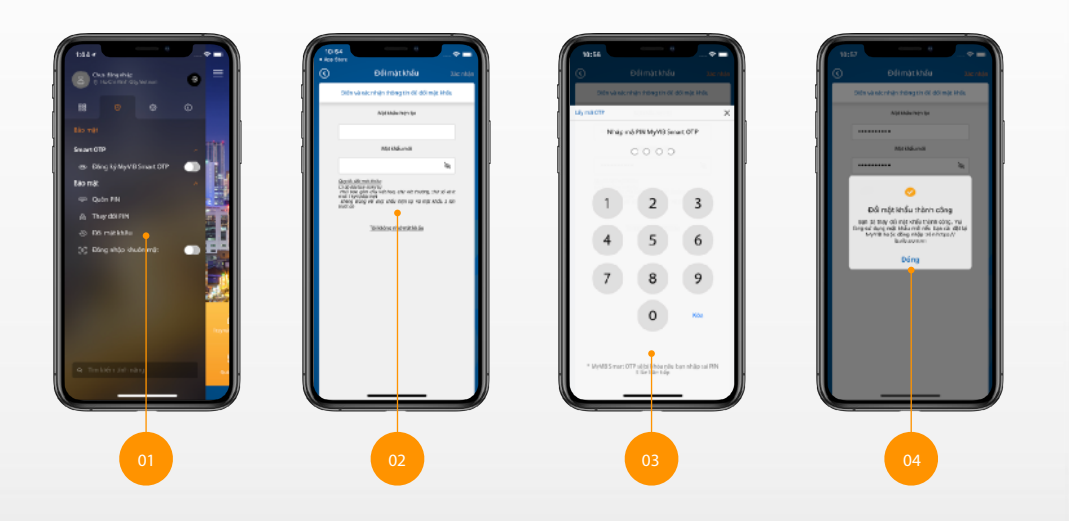

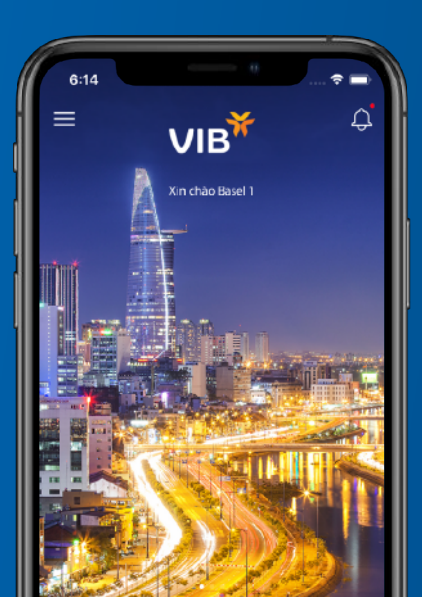

## 6.5 Đăng nhập bằng FacelD - TouchID

#### 6.5 Đăng nhập bằng FacelD - TouchID

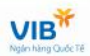

Tuỳ theo thiết bị sử dụng, có thể sử dụng tính năng đăng nhập sinh trắc (FacelD - TouchlD) để đăng nhập nhanh chóng

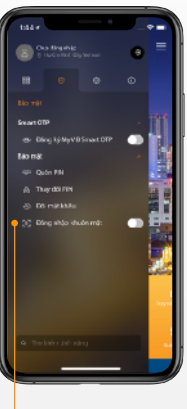

Tính năng sử dụng FacelD sẽ có trên thiết bị có tính năng xác thực bằng gương mặt.

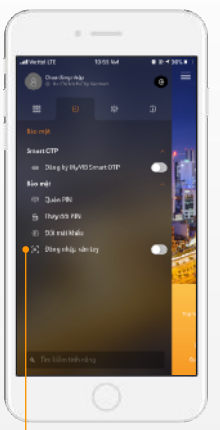

Tính năng sử dụng TouchID sẽ có trên thiết bị có tính năng xác thực bằng văn tay.

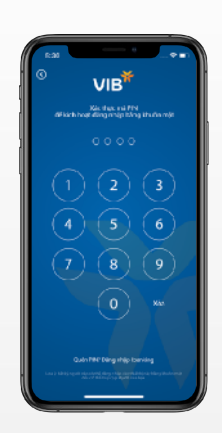

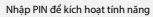

# 7.1 Ngôn ngữ/Language

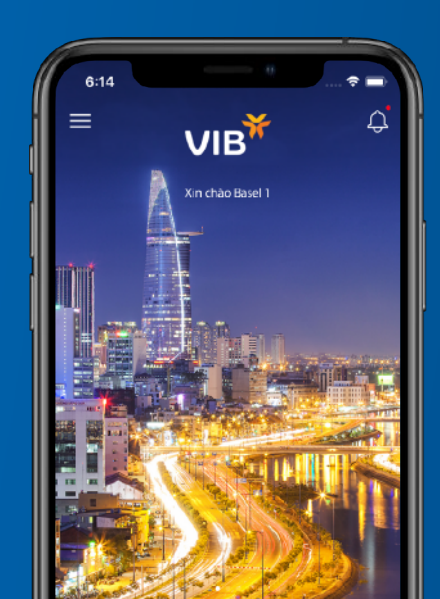

#### 7.1 Ngôn ngữ/Language

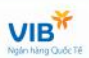

Có thể thay đổi ngôn ngữ hiển thị của ứng dụng tuỳ vào nhu cầu sử dụng.

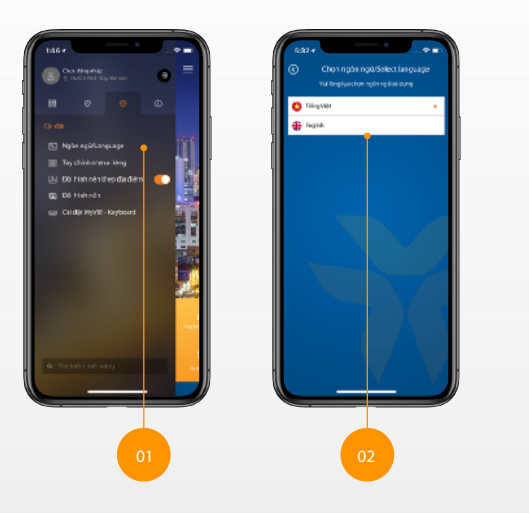

# 7.2 Tuỳ chỉnh menu riêng

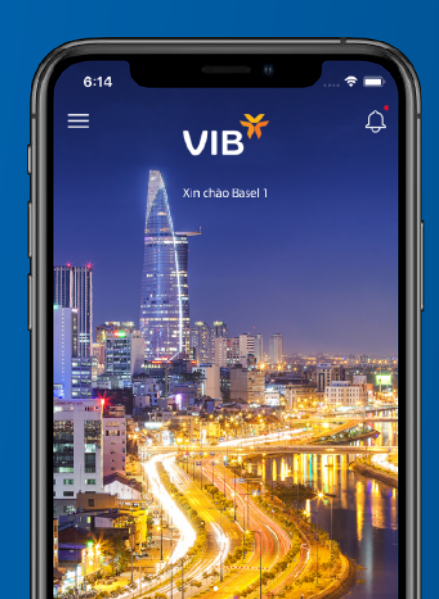

#### 7.2 Tuỳ chỉnh menu riêng

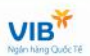

Có thể tuỳ chỉnh menu riêng hiển thị ở màn hình trang chủ để đáp ứng nhu cầu cá nhân.

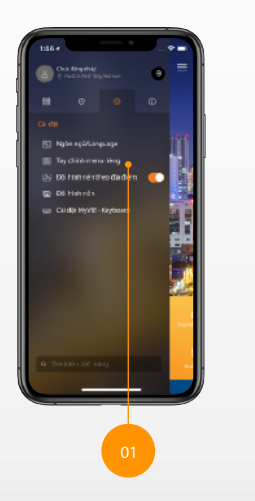

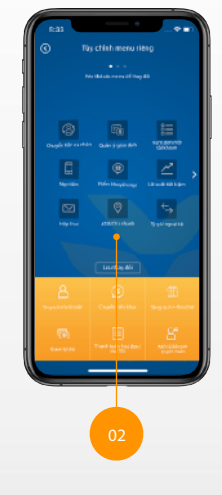

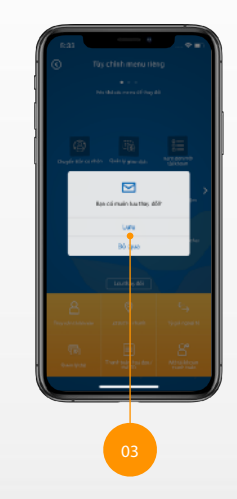

# 7.3 Đổi hình nền theo địa điểm

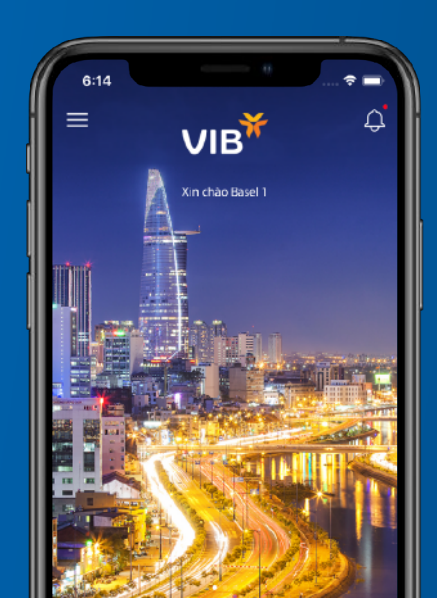

#### 7.3 Đổi hình nền theo địa điểm

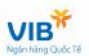

Có thể tuỳ đổi hình nền tuỳ theo vị trí sinh sống hoặc di chuyển.

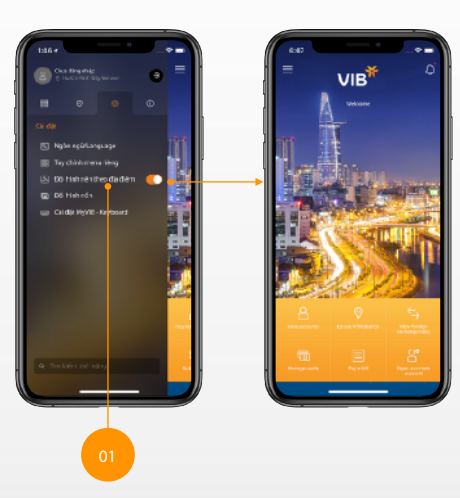

# 7.4 Đổi hình nền

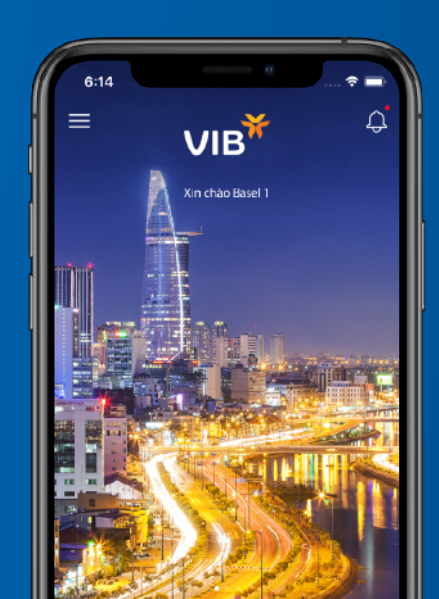

#### 7.4 Đổi hình nền

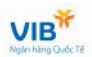

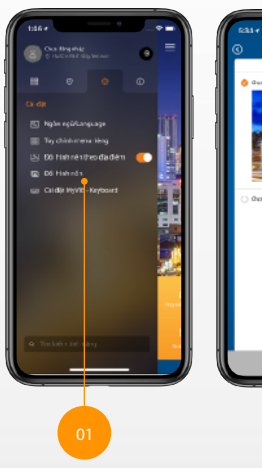

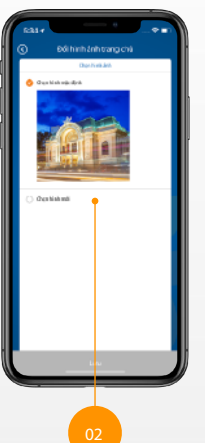

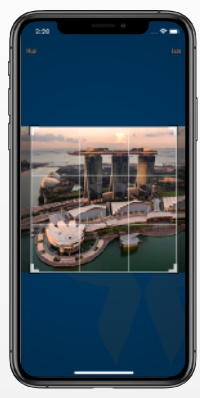

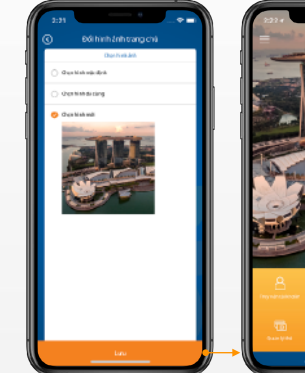

Chọn khu vực hiển thị của hình ảnh

Quay lại mục lục

VIE

### 7.5 Cài đặt MyVIB - keyboard

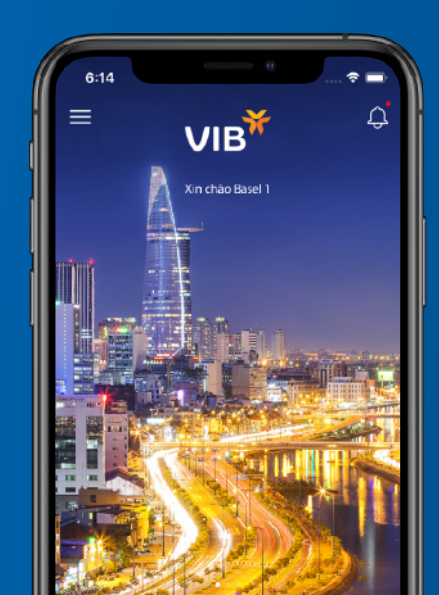

#### 7.5 Cài đặt MyVIB - Keyboard

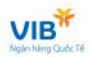

Sau khi cài đặt MyVIB vào thiết bị, trong mục cài đặt của thiết bị sẽ xuất hiện bàn phím MyVIB, có thể kích hoạt và sử dụng nhanh chóng.

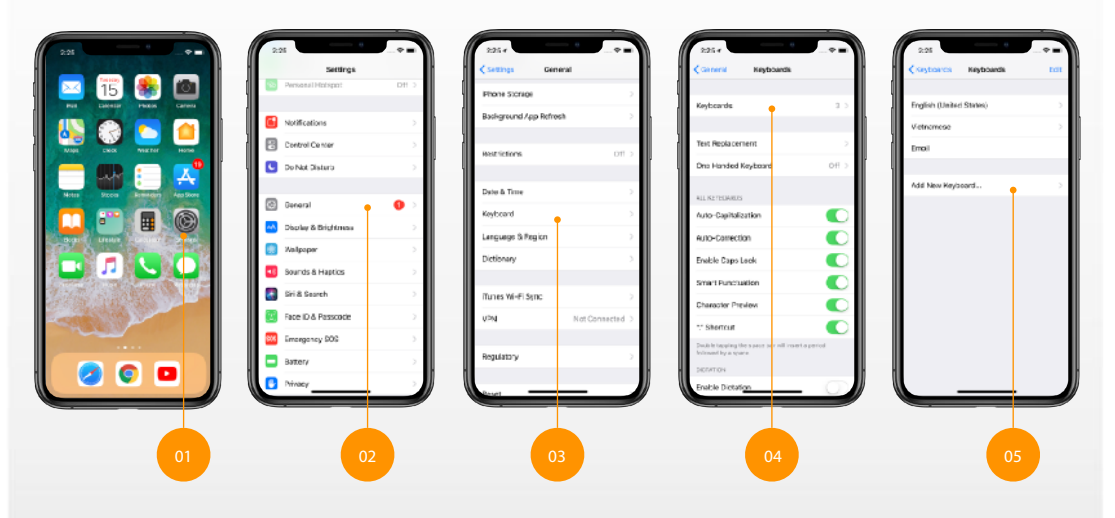

#### 7.5 Cài đặt MyVIB - Keyboard

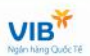

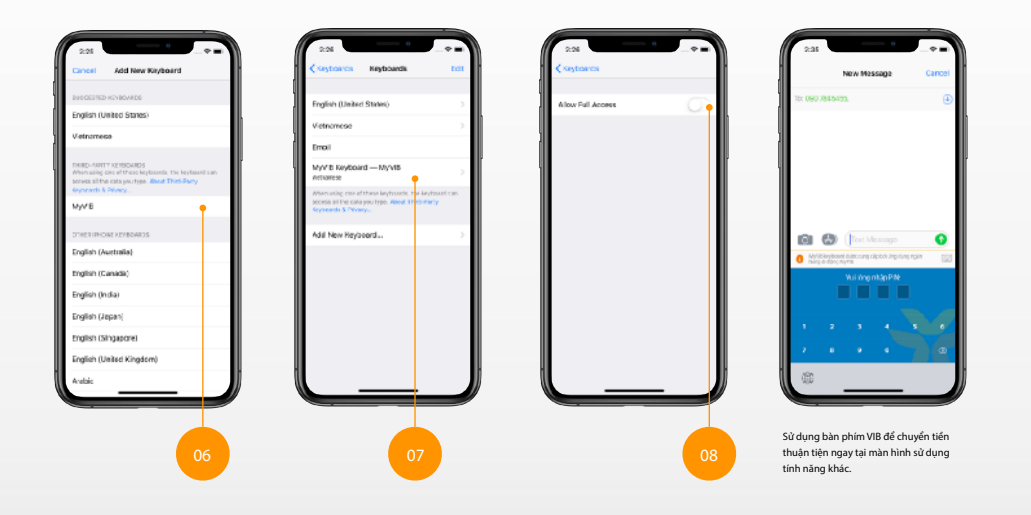

# 8.1 Điểm khuyến mãi

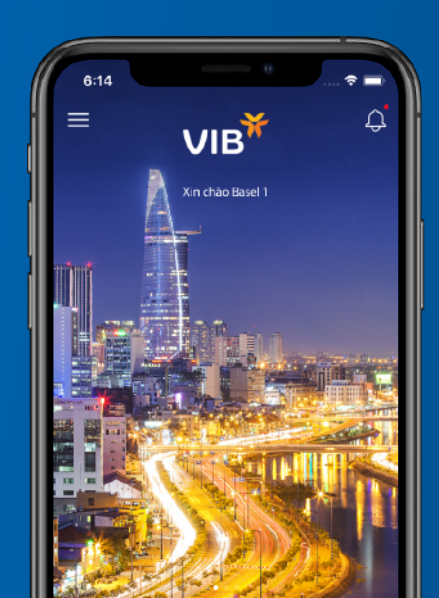

#### 97 - Hướng dẫn sử dụng MyVIB

#### 8.1 Điểm khuyến mãi

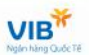

Xem điểm khuyến mãi liên kết với VIB tại thẻ thông tin

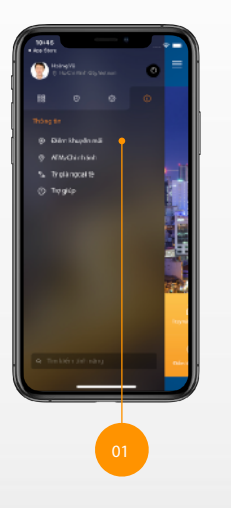

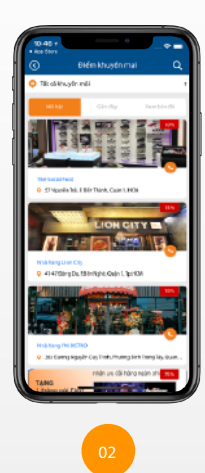

### 8.2 ATM/Chi nhánh

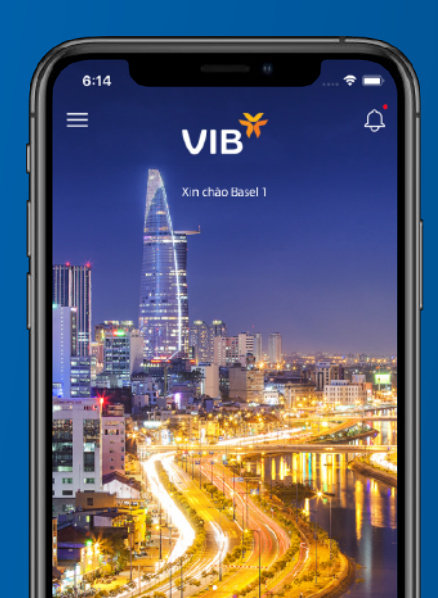

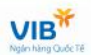

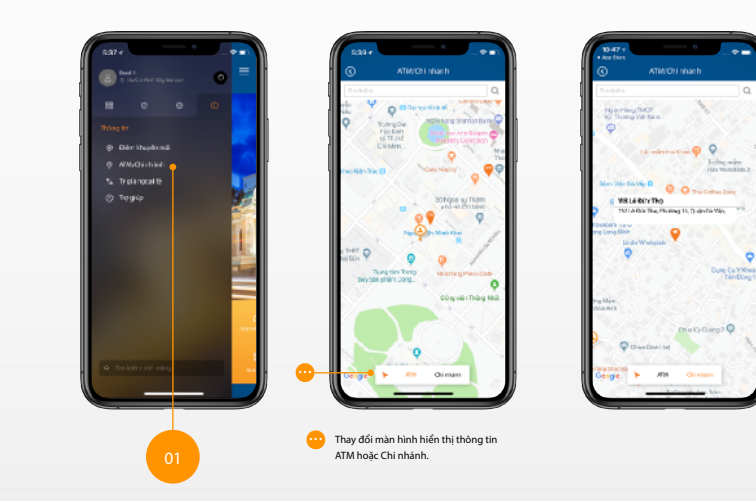

## 8.3 Tỷ giá ngoại tệ

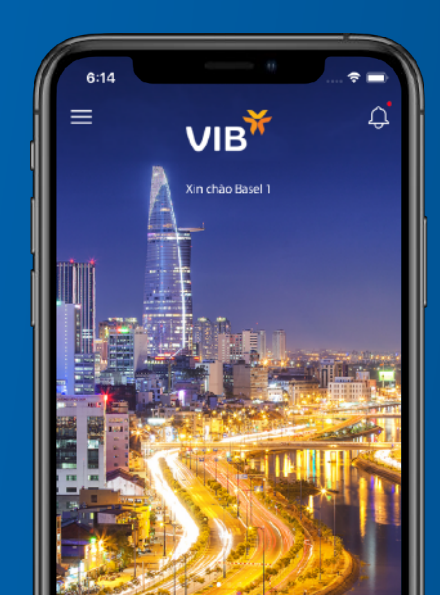

#### 8.3 Tỷ giá ngoại tệ

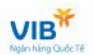

Xem tỉ giá ngoại tệ cập nhật chính xác và nhanh chóng

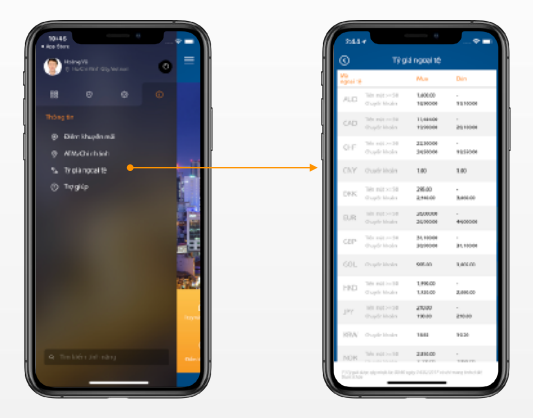

# 8.4 Trợ giúp

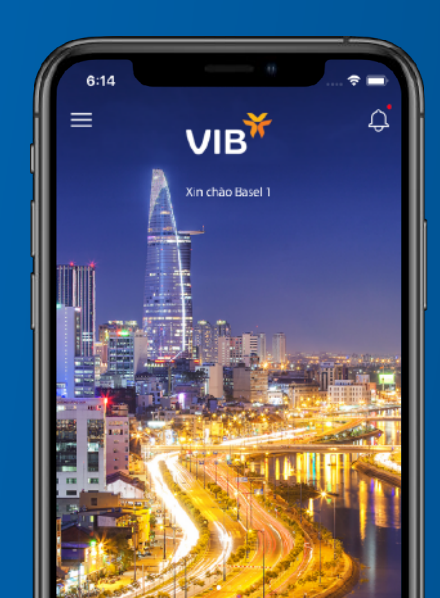

#### 8.3 Tỷ giá ngoại tệ

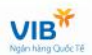

Khi cần giải đáp thắc mắc, có thể vào phần trợ giúp để xem thông tin.

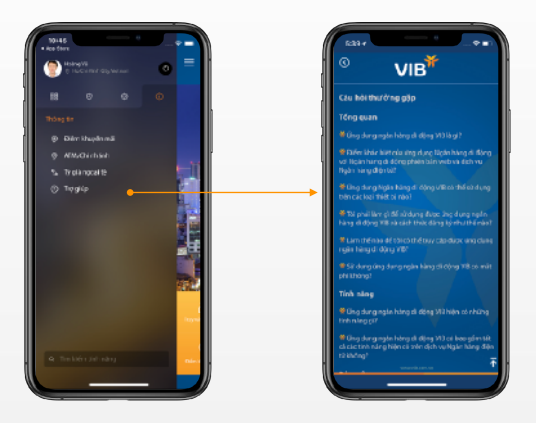